# Configurar 9800 WLC e Aruba ClearPass -Acesso de convidado e FlexConnect

# Contents

Introduction **Prerequisites** Requirements **Componentes Utilizados** Informações de Apoio Fluxo de tráfego para a implantação corporativa de convidados do CWA Diagrama de Rede Configurar Configurar parâmetros C9800 de acesso sem fio de convidado C9800 - Configuração AAA para convidado C9800 - Configurar ACL de redirecionamento C9800 - Configuração de perfil de WLAN de convidado C9800 - Definição de perfil de política de convidado C9800 - Marca de política C9800 - Perfil de junção de AP C9800 - Perfil Flex C9800 - Marca do local C9800 - Perfil de RF C9800 - Atribuir tags ao AP Configurar a instância Aruba CPPM Configuração inicial do Aruba ClearPass Server Inscreva-se para obter licenças Nome de host do servidor Gerar Certificado de Servidor Web CPPM (HTTPS) Definir a WLC C9800 como um dispositivo de rede Página do Portal do Convidado e Temporizadores de CoA ClearPass - Configuração do CWA para Convidados Atributo de Metadados de Ponto de Extremidade ClearPass: Allow-Guest-Internet Configuração de Política de Imposição de Reautenticação ClearPass Configuração do Perfil de Imposição de Redirecionamento do Portal de Convidado ClearPass Configuração do Perfil de Imposição de Metadados ClearPass Configuração da Política de Imposição de Acesso à Internet de Convidado ClearPass Configuração da Política de Imposição Pós-AUP de Convidado ClearPass Configuração do Servico de Autenticação MAB ClearPass Configuração do Serviço de Webauth ClearPass ClearPass - Logon na Web Verificação - Autorização do CWA convidado Appendix

# Introduction

Este documento descreve a integração do Catalyst 9800 Wireless LAN Controller (WLC) com o Aruba ClearPass para fornecer o Guest Wireless Service Set Identifier (SSID) que aproveita a Central Web Authentication (CWA) para clientes sem fio em um modo Flexconnect de implantação de Ponto de Acesso (AP).

A autenticação sem fio de convidados é suportada pelo Portal de Convidados com uma página de política de usuário aceitável (AUP) anônima, hospedada no Aruba Clearpass em um segmento de zona desmilitarizada (DMZ) segura.

# Prerequisites

Este guia supõe que estes componentes foram configurados e verificados:

- Todos os componentes pertinentes são sincronizados com o Network Time Protocol (NTP) e verificados para ter a hora correta (necessária para a validação do certificado)
- Servidor DNS operacional (necessário para fluxos de tráfego de convidado, validação da lista de revogação de certificados (CRL))
- Servidor DHCP operacional
- Uma autoridade de certificação (CA) opcional (necessária para assinar o Portal do Convidado hospedado no CPPM)
- WLC Catalyst 9800
- Aruba ClearPass Server (requer licença de plataforma, licença de acesso, licença integrada)
- Vmware ESXi

## Requirements

A Cisco recomenda que você tenha conhecimento destes tópicos:

- Implantação do C9800 e novo modelo de configuração
- Switching Flexconnect no C9800
- Autenticação 9800 CWA (consulte: <u>https://www.cisco.com/c/en/us/support/docs/wireless/catalyst-9800-series-wireless-</u> <u>controllers/213920-central-web-authentication-cwa-on-cata.html</u>)

### **Componentes Utilizados**

As informações neste documento são baseadas nestas versões de software e hardware:

- Cisco Catalyst C9800-L-C com 17.3.4c
- Cisco Catalyst C9130AX
- Aruba ClearPass, patch 6-8-0-109592 e 6.8-3
- Servidor MS Windows Ative Diretory (GP configurado para emissão automática de certificado baseada em computador para pontos de extremidade gerenciados)Servidor DHCP com opção 43 e opção 60Servidor DNSServidor NTP para sincronizar com o tempo todos os

componentesO CA

The information in this document was created from the devices in a specific lab environment. All of the devices used in this document started with a cleared (default) configuration. Se a rede estiver ativa, certifique-se de que você entenda o impacto potencial de qualquer comando.

# Informações de Apoio

O diagrama transmite os detalhes das trocas de acesso WiFi Guest antes que o usuário convidado tenha permissão para entrar na rede:

1. O usuário convidado associa-se com o Guest Wifi em um escritório remoto.

2. A solicitação de acesso inicial ao RADIUS é enviada por proxy pelo C9800 para o servidor RADIUS.

3. O servidor procura o endereço MAC convidado fornecido no Banco de Dados de Ponto de Extremidade MAC local.

Se o endereço MAC não for encontrado, o servidor responde com um perfil MAC Authentication Bypass (MAB). Essa resposta RADIUS inclui:

- Lista de Controle de Acesso (ACL) de Redirecionamento de URL
- Redirecionamento de URL

4. O cliente passa pelo processo de aprendizado de IP, no qual recebe um endereço IP.

5. O C9800 faz a transição do cliente convidado (identificado por seu endereço MAC) para o estado 'Autenticação da Web Pendente'.

6. A maioria dos sistemas operacionais de dispositivos modernos, em associação com as WLANs de convidados, executam algum tipo de detecção de portal cativo.

O mecanismo exato de detecção depende da implementação específica do SO. O SO cliente abre uma caixa de diálogo pop-up (pseudo-navegador) com uma página redirecionada pelo C9800 para a URL do portal do convidado hospedada pelo servidor RADIUS fornecido como parte da resposta RADIUS Access-Accept.

7. O Usuário Convidado aceita os Termos e Condições no pop-up apresentado O ClearPass define uma flag para o endereço MAC do cliente em seu Banco de Dados de Ponto Final (DB) para indicar que o cliente concluiu uma autenticação e inicia uma Alteração de Autorização (CoA) RADIUS, pela seleção de uma interface com base na tabela de roteamento (se houver várias interfaces presentes no ClearPass).

8. A WLC faz a transição do Cliente Convidado para o Estado 'Run' e o usuário recebe acesso à Internet sem mais redirecionamentos.

**Note**: Para o fluxograma de estado do Cisco 9800 Foreign, Anchor Wireless Controller com RADIUS e Portal de convidado hospedado externamente, consulte a seção Apêndice neste artigo.

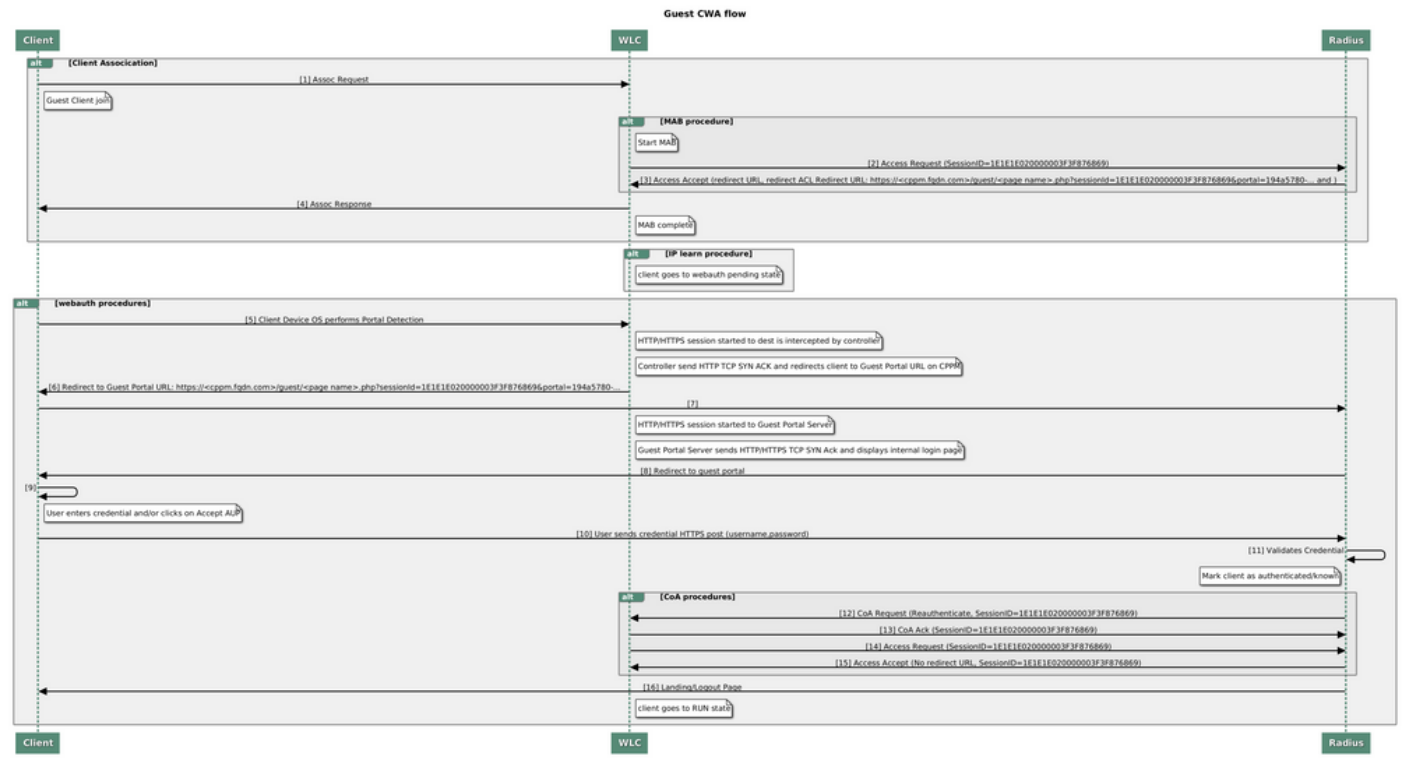

Diagrama de Estado da Autenticação da Web Central de Convidados (CWA)

### Fluxo de tráfego para a implantação corporativa de convidados do CWA

Em uma implantação empresarial típica com várias filiais, cada filial é configurada para fornecer acesso segmentado e seguro aos convidados por meio de um Portal do Convidado assim que o convidado aceita o EULA.

Neste exemplo de configuração, o CWA 9800 é usado para acesso de convidado por meio da integração a uma instância separada do ClearPass implantada exclusivamente para usuários convidados no DMZ seguro da rede.

Os convidados devem aceitar os termos e condições estabelecidos no portal pop-up de consentimento da Web fornecido pelo servidor DMZ ClearPass. Este exemplo de configuração se concentra no método de Acesso de convidado anônimo (ou seja, nenhum nome de usuário/senha de convidado é necessário para autenticar no Portal de convidado).

O fluxo de tráfego que corresponde a essa implantação é mostrado na imagem:

- 1. RADIUS Fase MAB
- 2. URL do Cliente Convidado redirecionar para o Portal Convidado

3. Após o convidado aceitar o EULA no Portal do Convidado, o RADIUS CoA Reauthenticate é emitido do CPPM para o 9800 WLC

4. O convidado pode acessar a Internet

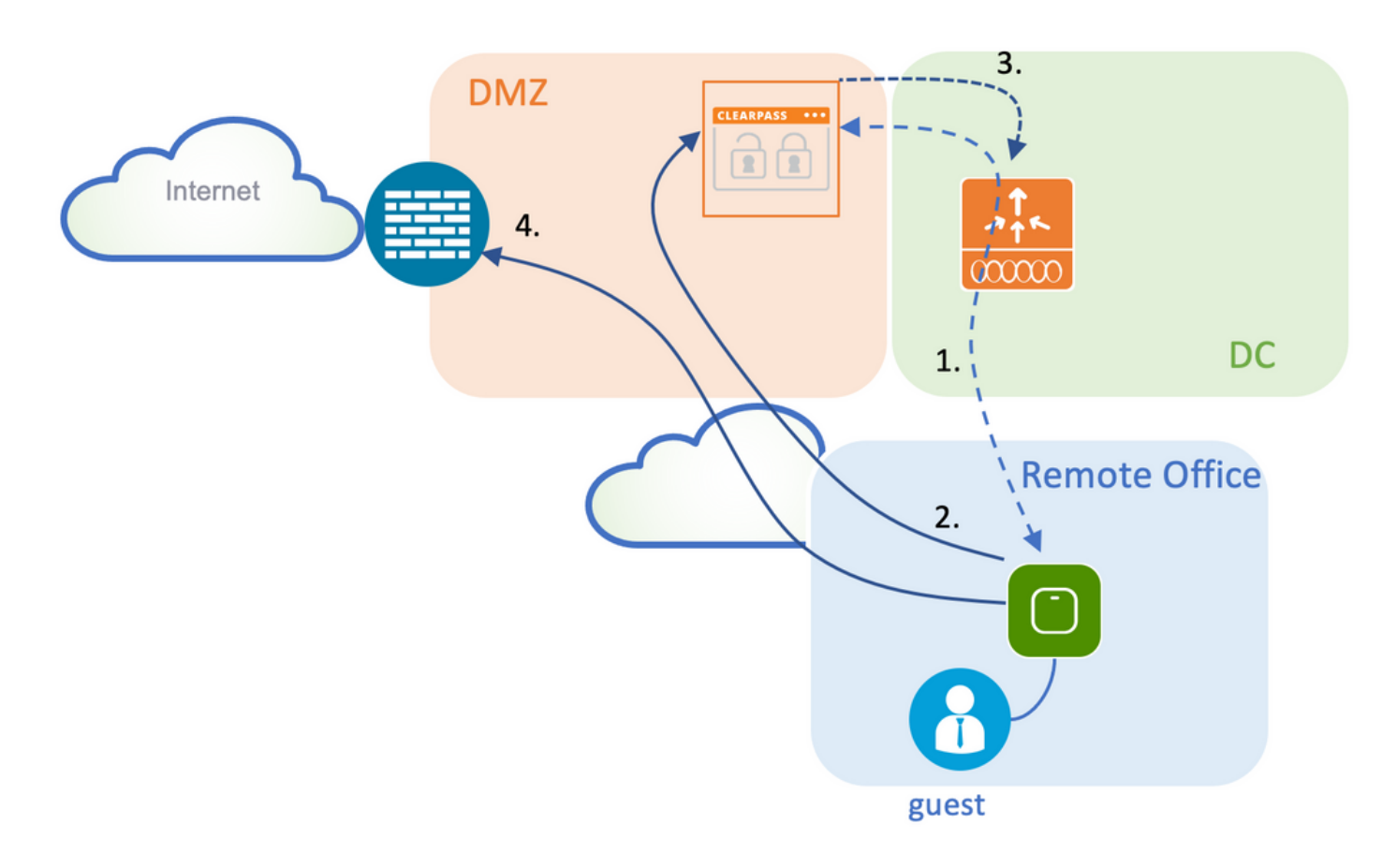

# Diagrama de Rede

**Note**: Para fins de demonstração em laboratório, uma instância única/combinada do Aruba CPPM Server é usada para atender às funções Guest e Corp SSID Network Access Server (NAS). A implementação de práticas recomendadas sugere instâncias NAS independentes.

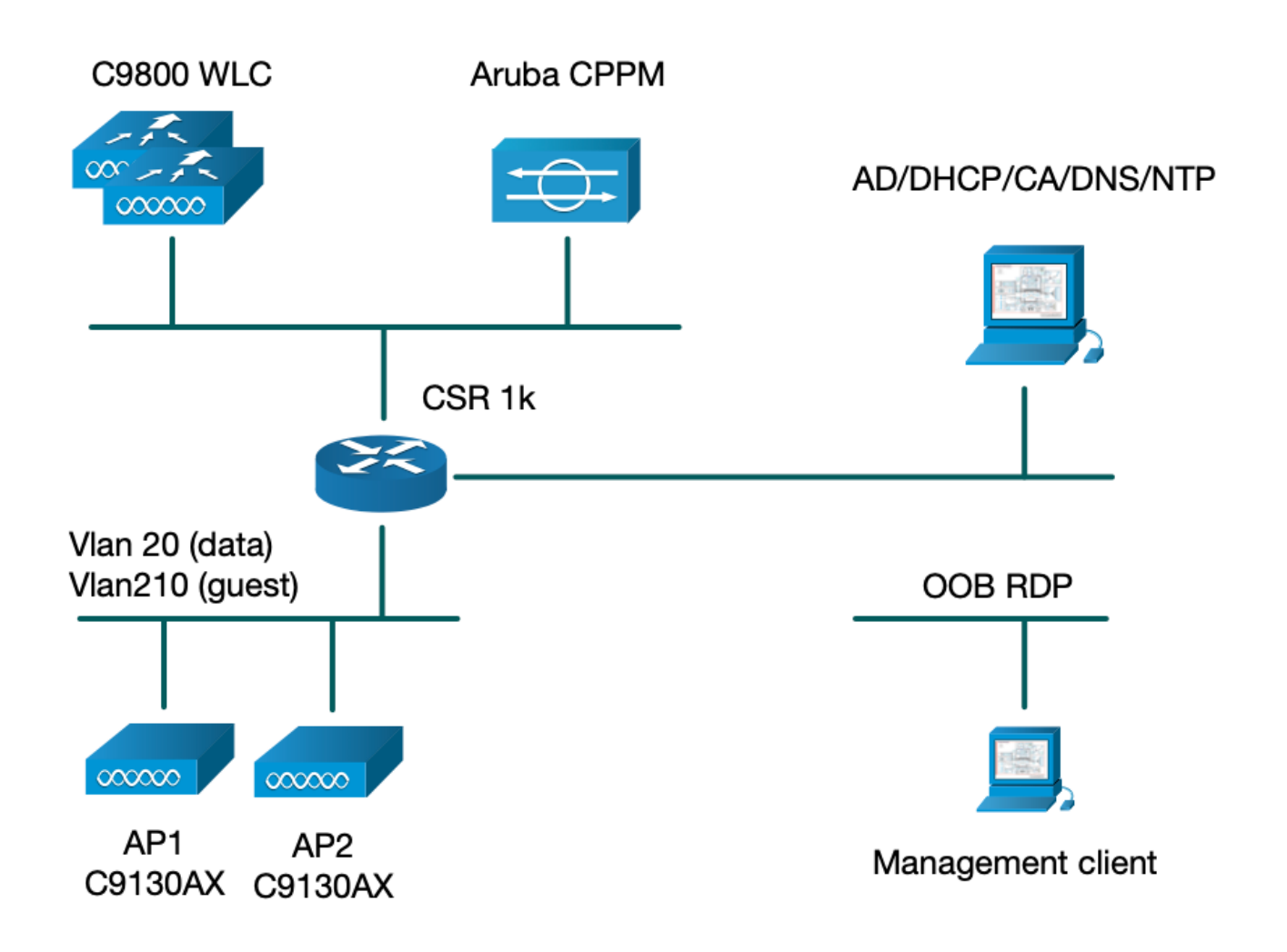

# Configurar

Neste exemplo de configuração, um novo modelo de configuração no C9800 é utilizado para criar os perfis e tags necessários para fornecer acesso corporativo dot1x e acesso de convidado CWA à filial da empresa. A configuração resultante é resumida nesta imagem:

|                              | Policy Tag: PT_CAN01                         | WLAN Profile: WP_Guest<br>SSID: Guest<br>Layer 2: Security None<br>Layer 2: MAC Filtering Enabled<br>Authz List: AAA_Authz-CPPM | Policy Profile: PP_Guest<br>Central Switching: Disabled<br>Central Auth: Enabled<br>Central DHCP: Disabled<br>Vlan: guest (21)<br>AAA Policy: Allow AAA Override Enabled<br>AAA Policy: NAC State Enabled<br>AAA Policy: NAC Type RADIUS<br>AAA Policy Accounting List: Guest_Accounting |
|------------------------------|----------------------------------------------|----------------------------------------------------------------------------------------------------|----------------------------------------------------------------------------------------------------|
| AP<br>MAC: 30000.30000.30000 | Site Tag: ST_CAN01<br>Enable Local Site: Off |                                                                                                    | AP Join Profile: MyApProfile<br>NTP Server: 10.0.10.4<br>Flex Profile: FP_CAN01<br>Native Vlan 2<br>Policy ACL: CAPTIVE_PORTAL_REDIRECT,<br>ACL CWA: Enabled<br>VLAN: 21 (Guest)                                                                                                    |
|                              | RF Tag: Branch RF                            |                                                                                                    | 5GHz Band RF: Typical_Client_Density_rf_5gh                                                                                                    |

### Configurar parâmetros C9800 de acesso sem fio de convidado

C9800 - Configuração AAA para convidado

**Note**: Sobre o bug da Cisco ID <u>CSCvh03827</u>, certifique-se de que os servidores de Autenticação, Autorização e Contabilização (AAA - Authentication, Authorization, and Accounting) definidos não tenham balanceamento de carga, já que o mecanismo depende da persistência SessionID na WLC para trocas ClearPass RADIUS.

Etapa 1. Adicione o(s) servidor(es) DMZ Aruba ClearPass à configuração da WLC 9800 e crie uma lista de métodos de autenticação. Navegue para **Configuration > Security > AAA > Servers/Groups > RADIUS > Servers > +Add** e insira as informações dos servidores RADIUS.

| Create AAA Radius Server |              | ×               |
|--------------------------|--------------|-----------------|
| Name*                    | СРРМ         |                 |
| Server Address*          | 10.85.54.98  |                 |
| PAC Key                  |              |                 |
| Кеу Туре                 | Clear Text 🔹 |                 |
| Key* (i)                 | •••••        |                 |
| Confirm Key*             |              |                 |
| Auth Port                | 1812         |                 |
| Acct Port                | 1813         |                 |
| Server Timeout (seconds) | 5            |                 |
| Retry Count              | 3            |                 |
| Support for CoA          |              |                 |
| Cancel                   |              | Apply to Device |

Etapa 2. Defina o grupo de servidores AAA para convidados e atribua o servidor configurado na Etapa 1 a esse grupo de servidores. Navegue até **Configuration > Security > AAA > Servers/Groups > RADIUS > Groups > +Add.** 

| Create AAA Radius Serve  | r Group                                      | > |
|--------------------------|----------------------------------------------|---|
| Name*                    | AAA_Radius_CPPM                              |   |
| Group Type               | RADIUS                                       |   |
| MAC-Delimiter            | none                                         |   |
| MAC-Filtering            | none                                         |   |
| Dead-Time (mins)         | 5                                            |   |
| Source Interface VLAN ID | 1                                            |   |
| Available Servers        | Assigned Servers                             |   |
|                          | CPPM   C   N   N   N   N   N   N   N   V   V |   |
| Cancel                   | Apply to Device                              |   |
|                          |                                              |   |

Etapa 3. Defina uma lista de métodos de autorização para acesso de convidado e mapeie o grupo de servidores criado na Etapa 2. Navegue para **Configuration > Security > AAA > AAA Method List > Authorization > +Add**. Escolha **Type Network** e depois **AAA Server Group** configurado na Etapa 2.

| Quick Setup: AAA Authoriza | tion                   | × |
|----------------------------|------------------------|---|
| Method List Name*          | AAA_Authz_CPPM         |   |
| Type*                      | network 🔹              |   |
| Group Type                 | group 🔹                |   |
| Fallback to local          |                        |   |
| Authenticated              |                        |   |
| Available Server Groups    | Assigned Server Groups |   |
| radius<br>Idap<br>tacacs+  | AAA_Radius_CPPM   <    |   |
| Cancel                     | Apply to Device        |   |

Etapa 4. Crie uma lista de métodos de Contabilidade para acesso de convidado e mapeie o grupo de servidores criado na Etapa 2. Navegue para **Configuration > Security > AAA > AAA Method List > Accounting > +Add**. Escolha **Type Identity** no menu suspenso e depois **AAA Server Group** configurado na Etapa 2.

| Quick Setup: AAA Accountin | ng                                  | ×         |
|----------------------------|-------------------------------------|-----------|
| Method List Name*<br>Type* | AAA_Accounting_CPPM<br>identity (i) |           |
| Available Server Groups    | Assigned Server Groups              |           |
| radius<br>Idap<br>tacacs+  | AAA_Radius_CPPM                     |           |
| Cancel                     | Apply                               | to Device |

A ACL de redirecionamento define qual tráfego deve ser redirecionado para o Portal do Convidado em vez de ter permissão para passar sem redirecionamento. Aqui, a ACL deny implica ignorar redirecionamento ou passar, enquanto permit implica redirecionar para o portal. Para cada classe de tráfego, você precisa considerar a direção do tráfego ao criar entradas de controle de acesso (ACEs) e criar ACEs que correspondam ao tráfego de entrada e saída.

Navegue até **Configuration > Security > ACL** e defina uma nova ACL chamada **CAPTIVE\_PORTAL\_REDIRECT**. Configure a ACL com estas ACEs:

- ACE1: Permite que o tráfego ICMP (Internet Control Message Protocol) bidirecional ignore o redirecionamento e é usado principalmente para verificar a acessibilidade.
- ACE10, ACE30: Permite o fluxo de tráfego DNS bidirecional para o servidor DNS 10.0.10.4 e não pode ser redirecionado para o portal. Uma busca e interceptação de DNS para resposta são necessárias para disparar o fluxo de convidados.
- ACE70, ACE80, ACE110, ACE120: Permite acesso HTTP e HTTPS ao portal cativo de convidado para que o usuário seja apresentado ao portal.

| Sequence 🗸 | Action 🗸 | Source vi<br>IP | Source v<br>Wildcard | Destination ~<br>IP | Destination ~<br>Wildcard | Protocol 🖂 | Source v<br>Port | Destination ~<br>Port |
|------------|----------|-----------------|----------------------|---------------------|---------------------------|------------|------------------|-----------------------|
| 1          | deny     | any             |                      | s∳5λ                |                           | icmp       |                  |                       |
| 10         | deny     | any             |                      | 10.0.10.4           |                           | udp        |                  | eq domain             |
| 30         | deny     | 10.0.10.4       |                      | any                 |                           | udp        | eq domain        |                       |
| 70         | deny     | any             |                      | 10.85.54.98         |                           | tcp        |                  | eq 443                |
| 80         | deny     | 10.85.54.98     |                      | any                 |                           | tcp        | eq 443           |                       |
| 110        | deny     | any             |                      | 10.85.54.98         |                           | tcp        |                  | eq www                |
| 120        | deny     | 10.85.54.98     |                      | any                 |                           | tcp        | eq www           |                       |
| 150        | permit   | any             |                      | any                 |                           | tcp        |                  | eq www                |

• ACE150: Todo o tráfego HTTP (porta UDP 80) é redirecionado.

## C9800 - Configuração de perfil de WLAN de convidado

Etapa 1. Navegue até **Configuration > Tags & Profiles > Wireless > +Add**. Crie um novo perfil SSID WP\_Guest, com a transmissão de SSID 'Guest' ao qual os clientes convidados se associam.

| A | dd WLAN |          |          |                |         |   | × |
|---|---------|----------|----------|----------------|---------|---|---|
|   | General | Security | Advanced |                |         |   |   |
|   | Profile | Name*    | WP_Guest | Radio Policy   | All     | • |   |
|   | SSID*   |          | Guest    | Broadcast SSID | ENABLED |   |   |
|   | WLAN    | ID*      | 3        |                |         |   |   |
|   | Status  |          |          |                |         |   |   |
|   | Status  |          |          |                |         |   |   |

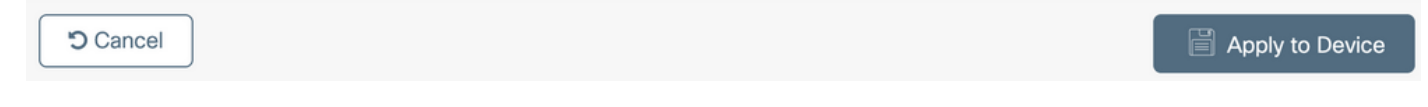

Na mesma caixa de diálogo Add WLAN, navegue até a guia Security > Layer 2.

- Modo de segurança da camada 2: Nenhum
- Filtragem MAC: Habilitado

- Lista de autorização: AAA\_Authz\_CPPM no menu suspenso (configurado na Etapa 3. como parte da configuração AAA)

| Α | dd WLAN      |            |          |               |                       | ×               |
|---|--------------|------------|----------|---------------|-----------------------|-----------------|
|   | General      | Security   | Advanced |               |                       |                 |
|   | Layer2       | Layer3     | AAA      |               |                       |                 |
|   | Laver 2 Sec  | urity Mode |          | None          | Lobby Admin Access    |                 |
|   | MAC Eiltorin |            |          |               | Fast Transition       | Adaptive Enab 🔻 |
|   | MAC FILLEN   | ig         |          |               | Over the DS           |                 |
|   | OWE Transi   | tion Mode  |          |               | Reassociation Timeout | 20              |
|   | Transition M | lode WLAN  | ID*      | 1-4096        |                       |                 |
|   | Authorizatio | n List*    |          | AAA_Authz_C 🗸 |                       |                 |
|   |              |            |          |               |                       |                 |
|   |              |            |          |               |                       |                 |
|   | Cancel       | ]          |          |               |                       | Apply to Device |

Na GUI da WLC C9800, navegue para **Configuration > Tags & Profiles > Policy > +Add**.

Nome: PP\_Guest

Status: Habilitado

Switching central: Desabilitado

Autenticação Central: Habilitado

DHCP central: Desabilitado

### Associação Central: Desabilitado

| Ad | d Policy | y Profile             |                            |                  |      |                                      |               | ×    |
|----|----------|-----------------------|----------------------------|------------------|------|--------------------------------------|---------------|------|
| Ge | eneral   | Access Policies       | QOS and AVC                | Mobility         | Ad   | vanced                               |               |      |
|    |          | A Configuri           | ng in enabled state will r | esult in loss of | conn | ectivity for clients associated with | this profile. |      |
|    | Name*    |                       | PP_Guest                   |                  |      | WLAN Switching Policy                |               |      |
|    | Descrip  | otion                 | Policy Profile for G       | duest            |      | Central Switching                    | DISABLED      |      |
|    | Status   |                       | ENABLED                    |                  |      | Central Authentication               | ENABLED       |      |
|    | Passive  | e Client              | DISABLED                   |                  |      | Central DHCP                         | DISABLED      |      |
|    | Encryp   | ted Traffic Analytics | DISABLED                   |                  |      | Central Association                  | DISABLED      |      |
|    | CTS P    | Policy                |                            |                  |      | Flex NAT/PAT                         | DISABLED      |      |
|    | Inline T | agging                |                            |                  |      |                                      |               |      |
|    | SGACL    | . Enforcement         |                            |                  |      |                                      |               |      |
|    | Default  | SGT                   | 2-65519                    |                  |      |                                      |               |      |
|    |          |                       |                            |                  |      |                                      |               |      |
|    | Cance    |                       |                            |                  |      |                                      | Apply to Dev  | vice |

| Add Policy P | rofile            |                        |                     |         |                                         |              | ×   |
|--------------|-------------------|------------------------|---------------------|---------|-----------------------------------------|--------------|-----|
|              | A Configuri       | ng in enabled state wi | Il result in loss o | of conr | nectivity for clients associated with t | his profile. |     |
| General A    | Access Policies   | QOS and AVC            | Mobility            | Ad      | vanced                                  |              |     |
| Name*        |                   | PP_Guest               |                     |         | WLAN Switching Policy                   |              |     |
| Descriptior  | n                 | Profile for Branch     | Guest               |         | Central Switching                       | DISABLED     |     |
| Status       |                   | DISABLED               |                     |         | Central Authentication                  |              |     |
| Passive Cli  | ient              | DISABLED               |                     |         | Central DHCP                            | DISABLED     |     |
| Encrypted    | Traffic Analytics | DISABLED               |                     |         | Central Association                     | DISABLED     |     |
| CTS Polic    | су                |                        |                     |         | Flex NAT/PAT                            | DISABLED     |     |
| Inline Tagg  | jing              |                        |                     |         |                                         |              |     |
| SGACL En     | forcement         |                        |                     |         |                                         |              |     |
| Default SG   | iΤ                | 2-65519                |                     |         |                                         |              |     |
| Cancel       |                   |                        |                     |         |                                         | Apply to Dev | ice |

Navegue até a guia Access Policies na mesma caixa de diálogo Add Policy Profile.

- Criação de perfis RADIUS: Habilitado
- Grupo VLAN/VLAN: 210 (ou seja, a VLAN 210 é a VLAN local do convidado em cada filial)

**Note**: A VLAN de convidado para Flex não deve ser definida na WLC 9800 em VLANs, no VLAN/VLAN Group type VLAN number.

Defeito conhecido: o bug da Cisco ID <u>CSCvn48234</u> faz com que o SSID não seja transmitido se a mesma VLAN de convidado Flex for definida no WLC e no perfil Flex.

| A Configur                               | ing in enabled state will result in loss of connectivi | ty for clients associated with this profile. |
|------------------------------------------|--------------------------------------------------------|----------------------------------------------|
| Access Policies                          | QOS and AVC Mobility Advance                           | ed                                           |
| ADIUS Profiling                          |                                                        | WLAN ACL                                     |
| TTP TLV Caching                          |                                                        | IPv4 ACL Search or Select 🔹                  |
| HCP TLV Caching                          |                                                        | IPv6 ACL Search or Select                    |
| VLAN Local Profiling                     |                                                        | URL Filters                                  |
| Blobal State of Device<br>Classification | (i)                                                    | Pre Auth Search or Select                    |
| ocal Subscriber Policy Name              | Search or Select 🗸                                     | Post Auth Search or Select 🔹                 |
| /LAN                                     |                                                        |                                              |
| /LAN/VLAN Group                          | 210 🔹                                                  |                                              |
| Multicast VLAN                           | Enter Multicast VLAN                                   |                                              |

Apply to Device

Na mesma caixa de diálogo Add Policy Profile, navegue até a guia Advanced.

- Permitir substituição de AAA: Habilitado
- Estado NAC: Habilitado

Cancel

- Tipo de NAC: RADIUS

- Lista de contabilidade: AAA\_Accounting\_CPPM (definido na Etapa 4. como parte da configuração AAA)

#### Add Policy Profile

| A Cor                                        | figuring in enabled state wi                                                                                                    | ill result in loss  | of connectivity for clients associated with this profile. |
|----------------------------------------------|----------------------------------------------------------------------------------------------------|---------------------|-----------------------------------------------------------|
| General Access Policie                       | s QOS and AVC                                                                                                    | Mobility            | Advanced                                                  |
| WLAN Timeout                                 |                                                                                                    |                     | Fabric Profile     Search or Select                       |
| Session Timeout (sec)                        | 1800                                                                                                    |                     | mDNS Service Search or Select v                           |
| Idle Timeout (sec)                           | 300                                                                                                    |                     | Hotspot Server Search or Select 🔹                         |
| Idle Threshold (bytes)                       | 0                                                                                                    |                     | User Defined (Private) Network                            |
| Client Exclusion Timeout (se                 | ec) 🗹 60                                                                                                    |                     | Status                                                    |
| Guest LAN Session Timeou                     | t [_]                                                                                                    |                     | Drop Unicast                                              |
| DHCP                                         |                                                                                                    |                     | Umbrella                                                  |
| IPv4 DHCP Required<br>DHCP Server IP Address |                                                                                                    |                     | Umbrella<br>Parameter Map                                 |
| how more >>>                                 |                                                                                                    |                     | Flex DHCP Option ENABLED                                  |
| AAA Policy                                   |                                                                                                    |                     | DNS Traffic<br>Redirect IGNORE                            |
| Allow AAA Override                           |                                                                                                    |                     | WLAN Flex Policy                                          |
| NAC State                                    | <ul> <li>Image: A start of the start of the start of</li></ul> |                     | VLAN Central Switching                                    |
| NAC Type                                     | RADIUS                                                                                                    | •                   | Split MAC ACL Search or Select                            |
| Policy Name                                  | default-aaa-policy                                                                                                    | × •                 | Air Time Fairness Policies                                |
| Accounting List                              | AAA_Accounting_                                                                                                    | <b>x</b> ( <b>-</b> | 2.4 GHz Policy Search or Select                           |

**Note**: 'Network Admission Control (NAC) State - Enable' é necessário para permitir que a WLC C9800 aceite mensagens RADIUS CoA.

### C9800 - Marca de política

Na GUI do C9800, navegue para Configuration > Tags & Profiles > Tags > Policy > +Add.

-Nome: PT\_CAN01

-Descrição: Marca de política para o site da filial CAN01

Na mesma caixa de diálogo Add Policy Tag, em WLAN-POLICY MAPS, clique em +Add e mapeie o Perfil de WLAN criado anteriormente para o Perfil de política:

×

### - Perfil de WLAN: WP\_Guest

### - Perfil da política: PP\_Guest

| Add Policy Tag   |                      |                  | ×                   |
|------------------|----------------------|------------------|---------------------|
| Name*            | PT_CAN01             |                  |                     |
| Description      | Policy Tag for CAN01 |                  |                     |
| VIAN-POLICY      | Y Maps: 0            |                  |                     |
| + Add × Dele     | ete                  |                  |                     |
| WLAN Profile     |                      | V Policy Profile | ×.                  |
| ⊲ ⊲ 0 ⊳ ⊳        | 10 🔻 items per page  |                  | No items to display |
| Map WLAN and Pol | icy                  |                  |                     |
| WLAN Profile*    | WP_Guest             | Policy Profile*  | PP_Guest            |
|                  | ×                    |                  |                     |
| RLAN-POLICY      | Maps: 0              |                  |                     |
| Cancel           |                      |                  | Apply to Device     |

### C9800 - Perfil de junção de AP

Na GUI da WLC C9800, navegue para Configuration > Tags & Profiles > AP Join > +Add.

-Nome: Branch\_AP\_Profile

- Servidor NTP: 10.0.10.4 (consulte o diagrama de topologia do laboratório). Este é o servidor NTP usado pelos APs na Filial para sincronização.

| Add AP Jo | oin Profile  |              |         |            |          |              |              | ×               |
|-----------|--------------|--------------|---------|------------|----------|--------------|--------------|-----------------|
| General   | Client       | CAPWAP       | AP      | Management | Security | ICap         | QoS          |                 |
| Name*     |              | Branch       | _AP_Pro | file       | Offic    | ceExtend A   | P Configurat | ion             |
| Descrip   | otion        | Branch       | AP Join | Profile    | Loca     | I Access     | ~            |                 |
| LED Sta   | ate          | $\checkmark$ |         |            | Link     | Encryption   | ~            |                 |
| LAG M     | ode          |              |         |            | Rogu     | ue Detection |              |                 |
| NTP Se    | erver        | 10.0.1       | 0.4     |            |          |              |              |                 |
| GAS AI    | P Rate Limit |              |         |            |          |              |              |                 |
| Apphos    | st           |              |         |            |          |              |              |                 |
|           |              |              |         |            |          |              |              |                 |
| Cancel    |              |              |         |            |          |              |              | Apply to Device |

### C9800 - Perfil Flex

Os perfis e marcas são modulares e podem ser reutilizados para vários sites.

No caso da implantação do FlexConnect, se as mesmas IDs de VLAN forem usadas em todos os locais da filial, você poderá reutilizar o mesmo perfil flex.

Etapa 1. Em uma GUI do C9800 WLC, navegue para **Configuration > Tags & Profiles > Flex >** +Add.

-Nome: FP\_Branch

- ID da VLAN nativa: 10 (obrigatório apenas se você tiver uma VLAN nativa não padrão onde deseja ter uma interface de gerenciamento de AP)

| Add Flex Profile        |                       |                         |                    | ×               |
|-------------------------|-----------------------|-------------------------|--------------------|-----------------|
| General Local Authentic | ation Policy ACL VL   | AN Umbrella             |                    |                 |
| Name*                   | FP_Branch             | Fallback Radio Shut     |                    |                 |
| Description             | Branch Flex Profile   | Flex Resilient          |                    |                 |
| Native VLAN ID          | 10                    | ARP Caching             |                    |                 |
| HTTP Proxy Port         | 0                     | Efficient Image Upgrade |                    |                 |
| HTTP-Proxy IP Address   | 0.0.0.0               | OfficeExtend AP         |                    |                 |
| CTS Policy              |                       | Join Minimum Latency    |                    |                 |
| Inline Tagging          |                       | IP Overlap              |                    |                 |
| SGACL Enforcement       |                       | mDNS Flex Profile       | Search or Select 🚽 |                 |
| CTS Profile Name        | default-sxp-profile x |                         |                    |                 |
| Cancel                  |                       |                         |                    | Apply to Device |

Na mesma caixa de diálogo Add Flex Profile, navegue até a guia Policy ACL e clique em +Add.

- Nome da ACL: CATIVE\_PORTAL\_REDIRECT

- Autenticação da Web Central: Habilitado

Em uma implantação do Flexconnect, espera-se que cada AP gerenciado faça download da ACL de redirecionamento localmente, pois o redirecionamento acontece no AP e não no C9800.

| General     Local Authentication     Policy ACL     VLAN     Umbrella       + Add     × Delete       ACL Name     ✓ Central Web Auth ✓ Filter |    |
|----------------------------------------------------------------------------------------------------|----|
| + Add × Delete ACL Name  Central Web Auth  Pre Auth URL  ACL Name* CAPTIVE_PORTAL_F                                                           |    |
| ACL Name                                                                                                    |    |
| ACENdite                                                                                                    |    |
| I I v items per page No items to display Central Web Auth ✓                                                                                   |    |
| Pre Auth URL Filter Search or Select                                                                                                    |    |
| ✓ Save つ Cancel                                                                                                    |    |
|                                                                                                    | се |

Na mesma caixa de diálogo Add Flex Profile, navegue até a guia VLAN e clique em +Add (consulte o diagrama de topologia do laboratório).

- Nome da VLAN: convidado

-ID da VLAN: 210

| Add Flex Profile                                      | ×    |
|-------------------------------------------------------|------|
| General Local Authentication Policy ACL VLAN Umbrella |      |
| + Add × Delete                                        |      |
| VLAN Name v ID v ACL Name v                           |      |
| data 2 VLAN Name* guest                               |      |
| Image: How How How How How How How How How How        |      |
| 1 - 1 of 1 items ACL Name Select ACL                  |      |
| ✓ Save ⊃ Cancel                                       |      |
| Cancel                                                | vice |

### C9800 - Marca do local

Na GUI da WLC 9800, navegue para Configuration > Tags & Profiles > Tags > Site > Add.

**Note**: Crie uma Tag de Site exclusiva para cada Site Remoto que precise suportar os dois SSIDs sem fio, conforme descrito.

Há um mapeamento 1-1 entre uma localização geográfica, a marca do site e uma configuração do perfil Flex.

Um site de conexão flexível deve ter um perfil de conexão flexível associado a ele. Você pode ter no máximo 100 pontos de acesso para cada site de conexão flexível.

-Nome: ST\_CAN01

- Perfil de ingresso no AP: Branch\_AP\_Profile
- Perfil Flex: FP\_Branch
- Habilitar Site Local: Desabilitado

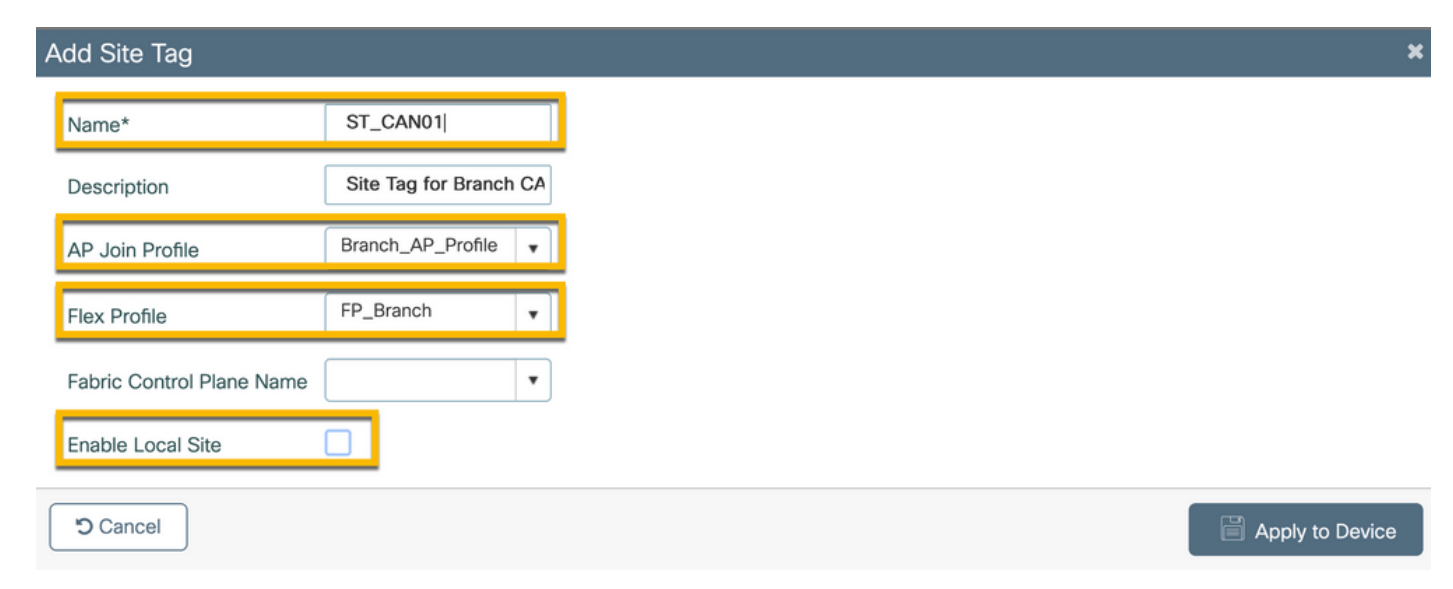

Na GUI da WLC 9800, navegue para Configuration > Tags & Profiles > Tags > RF > Add.

-Nome: Filial\_RF

- Perfil de radiofrequência (RF) da banda de 5 GHz: Typical\_Client\_Density\_5gh (opção definida pelo sistema)

- Perfil de RF de banda de 2,4 GHz: Typical\_Client\_Density\_2gh (opção definida pelo sistema)

| Add RF Tag              |                       | ×               |
|-------------------------|-----------------------|-----------------|
| Name*                   | Branch_RF             |                 |
| Description             | Typical Branch RF     |                 |
| 5 GHz Band RF Profile   | Client_Density_rf_5gh |                 |
| 2.4 GHz Band RF Profile | Typical_Client_Densi  |                 |
| Cancel                  |                       | Apply to Device |

### C9800 - Atribuir tags ao AP

Há duas opções disponíveis para atribuir tags definidas a APs individuais na implantação:

- Atribuição baseada em nome de AP, que aproveita regras regex que correspondem a padrões no campo Nome de AP (**Configurar > Tags e perfis > Tags > AP > Filtro**)

Atribuição baseada em endereço MAC Ethernet do AP (Configurar > Tags e perfis > Tags > AP
 > Estático)

Na implantação da produção com o DNA Center, é altamente recomendável usar o DNAC e o fluxo de trabalho PNP do AP ou usar um método de carregamento em massa CSV (Comma-Separated Values, valores separados por vírgula) disponível no 9800 para evitar a atribuição manual por AP. Navegue até **Configure > Tags & Profiles > Tags > AP > Static > Add** (Observe a opção **Upload** File).

- Endereço MAC do AP: <AP\_ETHERNET\_MAC>
- Nome da tag de política: PT\_CAN01
- Nome da tag do site: ST\_CAN01
- Nome da etiqueta RF: Filial\_RF

**Note**: A partir do Cisco IOS®-XE 17.3.4c, há um máximo de 1.000 regras regex por limitação de controlador. Se o número de locais na implantação exceder esse número, a atribuição estática por MAC deverá ser aproveitada.

| Associate Tags to | AP             |   |               |  |
|-------------------|----------------|---|---------------|--|
| AP MAC Address*   | aaaa.bbbb.cccc |   |               |  |
| Policy Tag Name   | PT_CAN01       | • |               |  |
| Site Tag Name     | ST_CAN01       | • |               |  |
| RF Tag Name       | Branch_RF      | • |               |  |
| Cancel            |                |   | Apply to Devi |  |

**Note**: Como alternativa, para aproveitar o método de atribuição de tag baseado em regex do nome do AP, navegue para **Configurar > Tags e perfis > Tags > AP > Filtro > Adicionar**.

-Nome: BR\_CAN01

- Regex do nome do AP: BR-CAN01-.(7) (Esta regra corresponde à convenção de nome AP adotada dentro da organização. Neste exemplo, as tags são atribuídas aos APs que têm um campo AP Name que contém 'BR\_CAN01-' seguido por sete caracteres.)

-Prioridade: 1

- Nome da tag de política: PT\_CAN01 (conforme definido)
- Nome da tag do site: ST\_CAN01
- Nome da etiqueta RF: Filial\_RF

Associate Tags to AP × A Rule "BR-CAN01" has this priority. Assigning it to the current rule will swap the priorites. BR\_CAN01 PT\_CAN01 Rule Name\* ×т Policy Tag Name BR-CAN01-.{7} AP name regex\* ST\_CAN01 ×т Site Tag Name YES Active Branch\_RF ×v **RF** Tag Name 1 Priority\* Apply to Device Cancel

### Configurar a instância Aruba CPPM

Para configuração de CPPM Aruba baseada em práticas recomendadas/de produção, entre em

contato com o recurso HPE Aruba SE local.

### Configuração inicial do Aruba ClearPass Server

O Aruba ClearPass é implantado com o uso do modelo OVF (Open Virtualization Format) no servidor ESXi <> que aloca os seguintes recursos:

- Duas CPUs virtuais reservadas
- 6 GB de RAM
- Disco de 80 GB (deve ser adicionado manualmente após a implantação inicial da VM antes que a máquina seja ligada)

#### Inscreva-se para obter licenças

Aplique a licença da plataforma via: Administração > Gerenciador de servidores > Licenciamento. Adicione licenças de plataforma, acesso e onboard.

Nome de host do servidor

Navegue para Administration > Server Manager > Server Configuration e escolha o servidor CPPM provisionado recentemente.

-Hostname: Cppm

- FQDN: cppm.example.com

- Verifique o endereçamento IP e o DNS da porta de gerenciamento

Administration » Server Manager » Server Configuration - cppm Server Configuration - cppm (10.85.54.98)

| System Services Control       | Service Pa | irameters     | System Monitoring     | Network         | FIPS      |                                  |      |
|-------------------------------|------------|---------------|-----------------------|-----------------|-----------|----------------------------------|------|
| Hostname:                     | cp         | pm            |                       |                 |           |                                  |      |
| FQDN:                         | ср         | pm.example.c  | com                   |                 |           |                                  |      |
| Policy Manager Zone:          | de         | lefault       | ~                     |                 |           |                                  |      |
| Enable Performance Monitoring | Display: 🗹 | Enable this s | server for performan  | ce monitoring   | display   |                                  |      |
| Insight Setting:              | <b>~</b>   | Enable Insig  | ht 🗹 En               | able as Insigh  | nt Master | Current Master:cppm(10.85.54.98) |      |
| Enable Ingress Events Process | ing:       | Enable Ingre  | ess Events processing | g on this serve | er        |                                  |      |
| Master Server in Zone:        | Pr         | rimary master | · ·                   |                 |           |                                  |      |
| Span Port:                    |            | - None        | ~                     |                 |           |                                  |      |
|                               |            |               | IPv                   | 4               |           | IPv6                             | Acti |
|                               | IP Address | 5             | 10.8                  | 85.54.98        |           |                                  |      |
| Management Port               | Subnet Ma  | ask           | 255                   | .255.255.224    |           |                                  | Co   |
|                               | Default Ga | ateway        | 10.8                  | 85.54.97        |           |                                  |      |
|                               | IP Address | 5             |                       |                 |           |                                  |      |
| Data/External Port            | Subnet Ma  | ask           |                       |                 |           |                                  | Co   |
|                               | Default Ga | Iteway        |                       |                 |           |                                  |      |
| Primar<br>Second              |            |               | 10.8                  | 85.54.122       |           |                                  |      |
|                               |            | /             |                       |                 |           |                                  | Co   |
|                               | Tertiary   |               |                       |                 |           |                                  |      |
|                               | DNS Cachi  | ing           | Disa                  | abled           |           |                                  |      |

Gerar Certificado de Servidor Web CPPM (HTTPS)

Este certificado é usado quando a página ClearPass Guest Portal é apresentada via HTTPS aos clientes convidados que se conectam ao Guest Wifi na Filial.

Etapa 1. Carregar o certificado da cadeia de publicação da CA.

Navegue até Administração > Certificados > Lista confiável > Adicionar.

-Uso: Habilitar outros

| View Certificate Details |                                        | 8 |
|--------------------------|----------------------------------------|---|
| Subject DN:              |                                        |   |
| Issuer DN:               |                                        |   |
| Issue Date/Time:         | Dec 23, 2020 16:55:10 EST              |   |
| Expiry Date/Time:        | Dec 24, 2025 17:05:10 EST              |   |
| Validity Status:         | Valid                                  |   |
| Signature Algorithm:     | SHA256WithRSAEncryption                |   |
| Public Key Format:       | X.509                                  |   |
| Serial Number:           | 86452691282006080280068723651711271611 |   |
| Enabled:                 | true                                   |   |
| Usage:                   | 🗹 EAP 🗹 RadSec 🗹 Database 🔽 Others     |   |
|                          | Update Disable Export Clos             | е |

Etapa 2. Criar Solicitação de Assinatura de Certificado.

Navegue até Administração > Certificados > Armazenamento de certificados > Certificados do servidor > Uso: Certificado de servidor HTTPS.

- Clique na opção Criar solicitação de assinatura de certificado
- Denominação comum: CPPM
- Organização: cppm.example.com

Certifique-se de preencher o campo SAN (um nome comum deve estar presente na SAN, bem

como no IP e em outros FQDNs, conforme necessário). O formato é DNS: <fqdn1>,DNS:<fqdn2>,IP<ip1>.

| Create Certificate Signing Reque | st 🛛 😵                             |
|----------------------------------|------------------------------------|
| Common Name (CN):                | Create Certificate Signing Request |
| Organization (O):                | Cisco                              |
| Organizational Unit (OU):        | Engineering                        |
| Location (L):                    | Toronto                            |
| State (ST):                      | ON                                 |
| Country (C):                     | CA                                 |
| Subject Alternate Name (SAN):    | DNS:cppm.example.com               |
| Private Key Password:            | •••••                              |
| Verify Private Key Password:     | •••••                              |
| Private Key Type:                | 2048-bit RSA ~                     |
| Digest Algorithm:                | SHA-512 ~                          |
|                                  | Submit Cancel                      |

Etapa 3. Em sua CA de escolha, assine o CSR do serviço HTTPS do CPPM recém-gerado.

Etapa 4. Navegue até Modelo de certificado > Servidor Web > Importar certificado.

- Tipo de certificado: Server Certificate

-Uso: Certificado do servidor HTTP

- Arquivo de certificado: Procure e selecione o certificado de serviço CPPM HTTPS assinado pela CA

| Import Certificate |                                                | 8 |
|--------------------|------------------------------------------------|---|
| Certificate Type:  | Server Certificate                             |   |
| Server:            | Cppm v                                         |   |
| Usage:             | HTTPS Server Certificate                       |   |
| Upload Method:     | Upload Certificate and Use Saved Private Key V |   |
| Certificate File:  | Browse No file selected.                       |   |
|                    | Import Cancel                                  |   |

### Navegue até Configuration > Network > Devices > Add.

-Nome: WLC\_9800\_Branch

- Endereço IP ou de sub-rede: 10.85.54.99 (consulte o diagrama de topologia do laboratório)
- Cisco RADIUS compartilhada: <senha RADIUS da WLC>
- Nome do fornecedor: Cisco
- Habilitar Autorização Dinâmica RADIUS: 1700

| Add Device                           |                               |                          |                       |               |
|--------------------------------------|-------------------------------|--------------------------|-----------------------|---------------|
| Device SNMP Read Settings SN         | MP Write Settings CLI Setting | gs OnConnect Enforc      | ement Attributes      |               |
| Name:                                | WLC_9800_Branch               |                          |                       |               |
| IP or Subnet Address:                | 10.85.54.99                   | (e.g., 192.168.1.10 or 1 | 192.168.1.1/24 or 192 | 2.168.1.1-20) |
| Description:                         | Cisco 9800 WLC for Branch O   | Guest <u>Wifi</u>        |                       |               |
|                                      |                               |                          |                       |               |
| RADIUS Shared Secret:                |                               | Verify:                  | •••••                 |               |
| TACACS+ Shared Secret:               |                               | Verify:                  |                       |               |
| Vendor Name:                         | Cisco                         |                          |                       |               |
| Enable RADIUS Dynamic Authorization: | ✓ Port: 1700                  |                          |                       |               |
| Enable RadSec:                       |                               |                          |                       |               |
|                                      |                               |                          |                       |               |
|                                      |                               |                          |                       |               |
|                                      |                               |                          |                       |               |
|                                      |                               |                          |                       |               |

Add Cancel

## Página do Portal do Convidado e Temporizadores de CoA

Émuito importante definir os valores corretos do temporizador em toda a configuração. Se os temporizadores não estiverem ajustados, você provavelmente encontrará um redirecionamento de Portal da Web cíclico com o cliente fora do 'Estado de Execução'. Temporizadores para prestar atenção a:

 Temporizador de logon no portal da Web: este temporizador atrasa sua página de redirecionamento antes que ela permita acesso à página do portal convidado para notificar o serviço CPPM sobre a transição de estado, registrar o valor de atributo personalizado 'Allow-Guest-Internet' do ponto de extremidade e disparar o processo de CoA de CPPM para WLC. Navegue até Guest > Configuration > Pages > Web Logins.

- Escolher Nome do Portal de Convidado: Lab Anonymous Guest Registration (esta configuração da página do Portal do convidado é detalhada como mostrado)

- Clique em Editar
- Atraso de login: 6 segundos

\* Login Delay: 6 C The time in seconds to delay while displaying the login message

• Temporizador de atraso de CoA ClearPass: Isso atrasa a origem das mensagens de CoA do ClearPass para a WLC. Isso é necessário para que o CPPM faça a transição do estado do

Ponto de Extremidade do Cliente internamente antes que a Confirmação de CoA (ACK) volte do WLC. Os testes de laboratório mostram os tempos de resposta em menos de milissegundos da WLC e, se o CPPM não tiver terminado de atualizar os atributos do endpoint, a nova sessão RADIUS da WLC será correspondida à política de imposição do serviço MAB não autenticado e o cliente receberá uma página de redirecionamento novamente. Navegue para CPPM > Administration > Server Manager > Server Configuration e escolha CPPM Server > Service Parameters.

- Atraso de Autorização Dinâmica (DM/CoA) RADIUS - Definido como 6 segundos

|                             |                                                                           | lager           |
|-----------------------------|---------------------------------------------------------------------------|-----------------|
| Dashboard 0                 | Administration » Server Manager » Server Configuration - cppm             |                 |
| Monitoring 0                | Server Configuration - cppm (10.85.54.98)                                 |                 |
| Configuration 0             |                                                                           |                 |
| 🚰 Administration 📀          |                                                                           |                 |
| - A ClearPass Portal        |                                                                           |                 |
| Users and Privileges        | System Services Control Service Parameters System Monitoring Network FIPS |                 |
| - 🕼 Server Manager          |                                                                           |                 |
| - Jerver Configuration      | Select Service: Async network services v                                  |                 |
| — Jog Configuration         | Parameter Name                                                            | Parameter Value |
| - Jocal Shared Folders      | Ingress Event                                                             |                 |
| - Juicensing                | Batch Processing Interval                                                 | 30 seconds      |
| - Jevice Insight            | Command Control                                                           | 50 Seconds      |
| - 📲 External Servers        | Command Control                                                           |                 |
| - Je External Accounts      | RADIUS Dynamic Authorization (DM/CoA) Delay                               | 6 seconds       |
| 🖃 😓 Certificates            | Enable SNMP Bounce Action                                                 | FALSE v         |
| - Pertificate Store         | Post Auth                                                                 |                 |
| - Jar Trust List            | Number of request processing threads                                      | 20 threads      |
| Revocation Lists            | Lazy handler polling frequency                                            | 5 minutes       |
| Agents and Software Updates | Eager handler polling frequency                                           | 30 seconds      |
| Report                      | Connection Timeout                                                        | 10 seconds      |
|                             | Palo Alto User Identification Timeout                                     | 45 minutes      |
|                             |                                                                           |                 |

## ClearPass - Configuração do CWA para Convidados

A configuração do CWA do ClearPass é composta de (3) pontos de serviço/estágios:

| Componente ClearPass    | Tipo de serviço                         | Propósito                                                                                                    |
|-------------------------|-----------------------------------------|----------------------------------------------------------------------------------------------------|
| 1. Gerente de políticas | Serviço: Autenticação Mac               | Se o atributo personalizado Al<br>Guest-Internet = TRUE, permit<br>na rede. Caso contrário, acion<br>Redirect e COA: Reautenticar.                |
| 2. Convidado            | Logins da Web                           | Apresente a pagina AUP de lo<br>anônimo.<br>O atributo personalizado do<br>conjunto de pós-autenticação <i>a</i><br><b>Guest-Internet</b> = TRUE. |
| 3. Gestor de políticas  | Serviço: Autenticação baseada na<br>Web | Atualizar Ponto de Extremidad<br>para Conhecido<br>Defina o atributo personalizado<br>Allow-Guest-Internet = TRUE<br>COA: Reautenticar            |

### Atributo de Metadados de Ponto de Extremidade ClearPass: Allow-Guest-Internet

Crie um atributo de metadados do tipo Booleano para controlar o estado do Ponto de Extremidade Convidado à medida que o cliente faz a transição entre o estado 'Webauth Pendente' e 'Executar':

 Novos convidados que se conectam a WiFi têm um atributo de metadados padrão definido como Allow-Guest-Internet=false. Com base nesse atributo, a autenticação do cliente passa pelo serviço MAB

- O cliente convidado, quando você clica no botão AUP Accept, tem seu atributo de metadados atualizado para Allow-Guest-Internet=true. O MAB subsequente baseado nesse atributo definido como True permite acesso não redirecionado à Internet

Navegue para ClearPass > Configuration > Endpoints, selecione qualquer endpoint da lista, clique na guia **Attributes**, adicione Allow-Guest-Internet com o valor false e Save.

**Note**: Você também pode editar o mesmo ponto final e excluir esse atributo logo depois essa etapa simplesmente cria um campo no BD de metadados de Pontos Finais que pode ser usado em políticas.

| Edit | Endpoint             |         | 6 |
|------|----------------------|---------|---|
|      |                      |         |   |
| -    | ndpoint Attributes   |         |   |
|      | Attribute            | Value   |   |
| 1.   | Allow-Guest-Internet | = false |   |
| 2.   | Click to add         |         |   |

### Configuração de Política de Imposição de Reautenticação ClearPass

Crie um Perfil de Imposição atribuído ao cliente convidado imediatamente após o cliente aceitar AUP na página Portal do Convidado.

Navegue até ClearPass > Configuration > Profiles > Add.

- Modelo: Autorização dinâmica RADIUS

-Nome: Cisco\_WLC\_Guest\_COA

# **Enforcement Profiles**

| Profile      | Attributes | Summary                      |                                  |
|--------------|------------|------------------------------|----------------------------------|
| Template:    |            | RADIUS Dynamic Authorization |                                  |
| Name:        |            | Cisco_WLC_Guest_COA          |                                  |
| Description  | :          |                              | 11.                              |
| Туре:        |            | RADIUS_CoA                   |                                  |
| Action:      |            | Accept O Reject O Drop       |                                  |
| Device Gro   | up List:   |                              | Remove<br>View Details<br>Modify |
|              |            | Select v                     |                                  |
| Radius:IETF  |            | Calling-Station-Id           | %{Radius:IETF:Calling-Station    |
| Radius:Cisco | C          | Cisco-AVPair                 | assinante:command=reauthen       |
| Radius:Cisco | C          | Cisco-AVPair                 | %{Radius:Cisco:Cisco-            |

Radius:Cisco

AVPair:subscriber:audit-sessio assinante:reauthenticate-type= type=last

### Configuração do Perfil de Imposição de Redirecionamento do Portal de Convidado ClearPass

**Cisco-AVPair** 

Crie um Perfil de Imposição que seja aplicado ao Convidado durante a fase MAB inicial, quando o endereço MAC não for encontrado no Banco de Dados de Ponto de Extremidade CPPM com 'Allow-Guest-Internet' definido como '**true**'.

Isso faz com que a WLC 9800 redirecione o cliente convidado para o Portal de Convidado CPPM para autenticação externa.

Navegue até ClearPass > Imposição > Perfis > Adicionar.

-Nome: Cisco\_Portal\_Redirect

-Digite: RADIUS

-Ação: Aceitar

# **Enforcement Profiles**

| Summary                  |                                                                                                    |
|--------------------------|----------------------------------------------------------------------------------------------------|
| Aruba RADIUS Enforcement | ~                                                                                                    |
| Cisco_Portal_Redirect    |                                                                                                    |
|                          | ///                                                                                                    |
| RADIUS                   |                                                                                                    |
| 💿 Accept 🔘 Reject 🔘 Drop |                                                                                                    |
| Select                   | Remove<br>View Details<br>Modify                                                                                       |
|                          | Summary         Aruba RADIUS Enforcement         Cisco_Portal_Redirect         RADIUS         • Accept • Reject • Drop |

Perfil de Imposição de Redirecionamento ClearPass

Na mesma caixa de diálogo, na guia **Atributos**, configure dois Atributos de acordo com esta imagem:

#### Enforcement Profiles - Cisco\_Portal\_Redirect

| 1  | Summary Pro  | ofile | Attributes |              |   |                                                                                                    |    |
|----|--------------|-------|------------|--------------|---|----------------------------------------------------------------------------------------------------|----|
|    | Туре         |       |            | Name         |   | Value                                                                                                    |    |
| 1. | Radius:Cisco |       |            | Cisco-AVPair | = | url-redirect-acl=CAPTIVE_PORTAL_REDIRECT                                                                                                    | 60 |
| 2. | Radius:Cisco |       |            | Cisco-AVPair | = | url-redirect=https://cppm.example.com/guest/laccept.php?cmd-<br>login&mac=%{Connection:Client-Mac-Address-Hyphen}&switchip=%<br>{Radius:IETF:NAS-IP-Address} | 6  |

Atributos do perfil de redirecionamento ClearPass

O atributo **url-redirect-acl** é definido como **CAPTIVE-PORTAL-REDIRECT**, que é o nome da ACL criada no C9800.

**Note**: Somente a referência à ACL é passada na mensagem RADIUS, e não o conteúdo da ACL. É importante que o nome da ACL criada na WLC 9800 corresponda exatamente ao valor desse atributo RADIUS, como mostrado.

O atributo url-redirect é composto de vários parâmetros:

- A URL de destino onde o Portal do Convidado está hospedado, <u>https://cppm.example.com/guest/iaccept.php</u>
- MAC de Cliente Convidado, macro %{Connection:Client-Mac-Address-Hyphen}
- Authenticator IP (9800 WLC dispara o redirecionamento), macro %{Radius:IETF:NAS-IP-Address}
- ação cmd-login

A URL da Página de Logon da Web Convidado do ClearPass é vista quando você navega para CPPM > Convidado > Configuração > Páginas > Logons da Web > Editar.

Neste exemplo, o nome da página do Portal do Convidado no CPPM é definido como iaccept.

Note: As etapas de configuração para a página Portal do convidado são as descritas.

| aruba                     |                       | (                                                                                                  |
|---------------------------|-----------------------|----------------------------------------------------------------------------------------------------|
| 📲 Guest 🛛 🛛 🛛             | Home » Configuration  | n » Pages » Web Logins                                                                             |
| 👔 Devices 🔹 🧿             | Web Login (La         | b Anonynous Guest Regist                                                                           |
| 📑 Onboard 🔹 💿             |                       |                                                                                                    |
| 🔨 Configuration 📀         | Use this form to make | e changes to the Web Login <b>Lab Anon</b> y                                                       |
| - 🍣 Authentication        |                       |                                                                                                    |
|                           | * Name:               | Lab Anonynous Guest Registration<br>Enter a name for this web login page.                          |
| Hotspot Manager           | Page Name:            | iaccept<br>Enter a page name for this web login.<br>The web login will be accessible from "/guest/ |
|                           | Description:          | Comments or descriptive text about the web I                                                       |
| - Keb Logins<br>Web Pages | * Vendor Settings:    | Aruba Networks<br>Select a predefined group of settings suitable                                   |

**Note**: Para dispositivos Cisco, **audit\_session\_id** seria normalmente usado, mas não é suportado por outros fornecedores.

### Configuração do Perfil de Imposição de Metadados ClearPass

Configure o Perfil de Imposição para atualizar o atributo de metadados de Ponto de Extremidade usado para o rastreamento de transição de estado pelo CPPM.

Este perfil é aplicado à entrada de Endereço MAC do Cliente Convidado no banco de dados de Ponto de Extremidade e define o argumento '**Allow-Guest-Internet**' como '**true**'.

Navegue até ClearPass > Imposição > Perfis > Adicionar.

- Modelo: Imposição de Atualização de Entidade ClearPass

-Digite: Pós-autenticação

# **Enforcement Profiles**

| Profile     | Attributes | Summary                             |
|-------------|------------|-------------------------------------|
| Template:   |            | ClearPass Entity Update Enforcement |
| Name:       |            | Make-Cisco-Guest-Valid              |
| Descriptior | 1:         |                                     |
| Туре:       |            | Post_Authentication                 |
| Action:     |            | Accept O Reject O Drop              |
| Device Gro  | oup List:  | Remove View Details Modify          |

No mesmo diálogo, a guia Atributos.

-Digite: Endpoint

-Nome: Allow-Guest-Internet

**Note**: Para que esse nome apareça no menu suspenso, você precisa definir manualmente esse campo para pelo menos um ponto final, conforme descrito nas Etapas.

### -Valor: verdadeiro

| Cor | Configuration » Enforcement » Profiles » Add Enforcement Profile |   |                              |           |               |
|-----|------------------------------------------------------------------|---|------------------------------|-----------|---------------|
| En  | Enforcement Profiles                                             |   |                              |           |               |
| P   | Profile Attributes Summary                                       |   |                              |           |               |
|     |                                                                  |   |                              |           |               |
|     | Туре                                                             |   | Name                         | ١         | Value         |
| 1.  | Type<br>Endpoint                                                 | v | Name<br>Allow-Guest-Internet | \<br>= [t | Value<br>true |

### Configuração da Política de Imposição de Acesso à Internet de Convidado ClearPass

### Navegue até ClearPass > Aplicação > Políticas > Adicionar.

-Nome: Permissão de Convidado Cisco da WLC

- Tipo de aplicação: RADIUS
- Perfil padrão: Cisco\_Portal\_Redirect

Configuration » Enforcement » Policies » Add

| Enforcement Policies |       |             |                                                              |
|----------------------|-------|-------------|--------------------------------------------------------------|
| Enforcement          | Rules | Summary     |                                                              |
| Name:                |       | WLC Cisco ( | Guest Allow                                                  |
| Description:         |       |             |                                                              |
| Enforcement Typ      | e:    | RADIUS      | TACACS+ 🔿 WEBAUTH (SNMP/Agent/CLI/CoA) 🔿 Application 🔿 Event |
| Default Profile:     |       | Cisco_Porta | al_Redirect View Details Modify                              |

Na mesma caixa de diálogo, navegue até a guia Regras e clique em Adicionar regra.

- -Digite: Endpoint
- -Nome: Allow-Guest-Internet
- Operador: IGUAL A
- Valor Verdadeiro
- Nomes de perfil / Selecione para adicionar: [RADIUS] [Permitir Perfil de Acesso]

| Rules Editor               |                                          |                      |        | 0            |  |  |
|----------------------------|------------------------------------------|----------------------|--------|--------------|--|--|
|                            |                                          | Conditions           |        |              |  |  |
| Match ALL of the following | Match ALL of the following conditions:   |                      |        |              |  |  |
| Туре                       | Name                                     | Operator             | Value  |              |  |  |
| 1. Endpoint                | <ul> <li>Allow-Guest-Internet</li> </ul> | t 🔹 EQUALS           | ▼ true | <b>v</b> 🖱 t |  |  |
| 2. Click to add            |                                          |                      |        |              |  |  |
|                            |                                          |                      |        |              |  |  |
|                            |                                          |                      |        |              |  |  |
|                            |                                          |                      |        |              |  |  |
|                            |                                          | Enforcement Profiles |        |              |  |  |
| Profile Names:             | [RADIUS] [Allow Access Profile]          |                      |        |              |  |  |
|                            | Move                                     | Up↑                  |        |              |  |  |
|                            | Move D                                   | 0own↓                |        |              |  |  |
|                            | Rem                                      | love                 |        |              |  |  |
|                            | Select to Add                            | ~                    |        |              |  |  |
| r.                         |                                          |                      |        | Save Cancel  |  |  |
|                            |                                          |                      |        |              |  |  |

Configuração da Política de Imposição Pós-AUP de Convidado ClearPass

Navegue até ClearPass > Aplicação > Políticas > Adicionar.

-Nome: Política de aplicação de Webauth do Cisco WLC

- Tipo de aplicação: WEBAUTH (SNMP/Agente/CLI/CoA)
- Perfil padrão: [RADIUS\_CoA] Cisco\_Reauthenticate\_Session

Configuration » Enforcement » Policies » Add

### **Enforcement Policies**

| Enforcement      | Rules | Summary                                       |
|------------------|-------|-----------------------------------------------|
| Name:            |       | Cisco WLC Webauth Enforcement Policy          |
| Description:     |       |                                               |
|                  |       |                                               |
| Enforcement Typ  | e:    | ○ RADIUS ○ TACACS+                            |
| Default Profile: |       | [RADIUS_CoA] Cisco_Reautl View Details Modify |

Na mesma caixa de diálogo, navegue até Regras > Adicionar.

- -Condições: Autenticação
- -Nome: Status
- Operador: IGUAL A
- -Valor: Usuário
- Nomes de perfil: <adicionar cada>:
- [Pós-autenticação] [Atualizar endpoint conhecido]
- [Pós-autenticação] [Tornar-Cisco-Convidado-Válido]
- [RADIUS\_CoA] [Cisco\_WLC\_Guest\_COA]

| Rules Editor               |                                               |                      |       | •           |
|----------------------------|-----------------------------------------------|----------------------|-------|-------------|
|                            |                                               | Conditions           |       |             |
| Match ALL of the following | ng conditions:                                |                      |       |             |
| Туре                       | Name                                          | Operator             | Value |             |
| 1. Authentication          | Status                                        | EQUALS               | User  | Ba #        |
| 2. Click to add            |                                               |                      |       |             |
|                            |                                               |                      |       |             |
|                            |                                               |                      |       |             |
|                            |                                               |                      |       |             |
|                            |                                               | Enforcement Profiles |       |             |
| Profile Names:             | [Post Authentication] [Update Endpoint Known] |                      |       |             |
|                            | [Post Authentication] Make-Cisco-Guest-Valid  | Move Up ↑            |       |             |
|                            | [RADIUS_CoA] Cisco_WLC_Guest_COA              | Move Down ↓          |       |             |
|                            |                                               | Remove               |       |             |
|                            | Select to Add                                 | ~                    |       |             |
|                            | octor to had                                  |                      |       |             |
|                            |                                               |                      |       | Save Cancel |

**Note**: Se você encontrar um cenário com um pop-up contínuo do pseudonavegador de redirecionamento do Portal do Convidado, isso indica que os Temporizadores CPPM exigem ajustes ou que as mensagens RADIUS CoA não são trocadas adequadamente entre CPPM e 9800 WLC. Verifique esses sites.

Navegue até **CPPM > Monitoring > Live Monitoring > Access Tracker** e verifique se a entrada do log do RADIUS contém detalhes do RADIUS CoA.

Em **9800 WLC**, navegue para **Troubleshooting > Packet Capture**, ative o pcap na interface em que a chegada dos pacotes RADIUS CoA é esperada e verifique se as mensagens RADIUS CoA

são recebidas do CPPM.

### Configuração do Serviço de Autenticação MAB ClearPass

O serviço é correspondido no par de Atributos Valor (AV) Raio: Cisco | CiscoAVPair | cisco-wlanssid

Navegue até ClearPass > Configuration > Services > Add.

Guia Serviço:

-Nome: GuestPortal - Autenticação Mac

-Digite: Autenticação MAC

- Mais opções: Selecionar Autorização, Pontos de Extremidade de Perfil

Adicionar regra de correspondência:

-Digite: Radius: Cisco

-Nome: Cisco-AVPair

- Operador: IGUAL A

-Valor: cisco-wlan-ssid=Convidado (corresponde ao seu nome SSID de Convidado configurado)

Note: 'Convidado' é o nome do SSID Convidado transmitido pela WLC 9800.

| Confi | guration » Services » / | Add                 |           |                  |              |                |            |                                    |            |     |
|-------|-------------------------|---------------------|-----------|------------------|--------------|----------------|------------|------------------------------------|------------|-----|
| Ser   | vices                   |                     |           |                  |              |                |            |                                    |            |     |
| Ser   | vice Authentication     | Authorization       | Roles     | Enforcement      | Profiler     | Summary        |            |                                    |            |     |
| Туре  |                         | MAC Authentication  | 1         | v                | 1            |                |            |                                    |            |     |
| Name  | 2:                      | GuestPortal - Mac A | uth       |                  | 1            |                |            |                                    |            |     |
| Desc  | iption:                 | MAC-based Authen    | tication  | Service          |              |                |            |                                    |            |     |
| Monit | or Mode:                | Enable to monito    | or networ | k access without | enforcemer   | nt             |            |                                    |            |     |
| More  | Options:                | Authorization       | Audit E   | nd-hosts 🗹 Pro   | file Endpoin | ts [ ] Account | ing Proxy  |                                    |            |     |
|       |                         |                     |           |                  |              | Servi          | ice Rule   |                                    |            |     |
| Match | nes 🔿 ANY or 💿 ALI      | of the following co | nditions: |                  |              |                |            |                                    |            |     |
|       | Туре                    |                     | N         | ame              |              |                | Operator   | Value                              |            |     |
| 1.    | Radius:IETF             |                     | NA        | S-Port-Type      |              |                | BELONGS_TO | Ethernet (15), Wireless-802.11 (19 | ) 🖻        | 8   |
| 2.    | Radius:IETF             |                     | Se        | rvice-Type       |              |                | BELONGS_TO | Login-User (1), Call-Check (10)    | ាត         | 1 1 |
| 3.    | Connection              |                     | CI        | ent-Mac-Address  |              |                | EQUALS     | %{Radius:IETF:User-Name}           | Rb         | 1   |
| 4.    | Radius:Cisco            |                     | Ci        | sco-AVPair       |              |                | EQUALS     | cisco-wlan-ssid=Guest              | 6 <u>0</u> | ŝ   |

No mesmo diálogo, escolha a guia Autenticação.

- Métodos de autenticação: Remova [MAC AUTH], adicione [Allow All MAC AUTH]

- Fontes de autenticação: [Repositório de Pontos de Extremidade][BD SQL Local], [Repositório de Usuário Convidado][BD SQL Local]

| aruba                                                                                                    |                |            |                                                                                                    | ClearPas                                    | s Poli      | cy Manag                 | er                              |
|----------------------------------------------------------------------------------------------------|----------------|------------|----------------------------------------------------------------------------------------------------|---------------------------------------------|-------------|--------------------------|---------------------------------|
| Dashboard 0                                                                                                    | Configuration  | » Services | » Edit - GuestPorta                                                                                                    | al - Mac Auth                               |             |                          |                                 |
| Monitoring 0                                                                                                    | Services       | - Guest    | Portal - Mac                                                                                                    | Auth                                        |             |                          |                                 |
| 🖧 Configuration 📀                                                                                                    | Summary        | Service    | Authentication                                                                                                    | Authorization                               | Roles       | Enforcement              | Profiler                        |
| — Service Templates & Wizards — Services                                                                                                    | Authentication | n Methods: | [Allow All MAC A                                                                                                    | UTHJ                                        |             | Move Up ↑                | )                               |
| Authentication                                                                                                    |                |            |                                                                                                    |                                             |             | Move Down ↓              | ]                               |
| →☆ Sources<br>→ Q Identity<br>→☆ Single Sign-On (SSO)<br>→☆ Local Users                                                                                                    |                |            | Select to Add                                                                                                    |                                             |             | View Details<br>Modify   | ]                               |
| - Chaptering<br>- Chaptering<br>- Cha | Authentication | n Sources: | [Endpoints Repo<br>[Guest User Rep                                                                                                    | sitory] [Local SQL D<br>ository] [Local SQL | B]<br>DB]   | Move Up ↑<br>Move Down ↓ | ]                               |
|                                                                                                    | 1              |            |                                                                                                    |                                             |             | Remove<br>View Details   | ]                               |
| - 🎲 Policies<br>- 🎲 Profiles                                                                                                    |                |            |                                                                                                    |                                             |             | Modify                   | )                               |
| Network                                                                                                    |                |            | Select to Add                                                                                                    |                                             |             | ~                        |                                 |
| - Contraction of the second second se                                                                                                    | Strip Usernam  | ne Rules:  | Enable to specific to specific to spe | ecify a comma-se                            | parated lis | st of rules to strip     | o username prefixes or suffixes |

No mesmo diálogo, escolha a guia Aplicação.

### - Política de aplicação: Permissão de Convidado Cisco da WLC

Configuration » Services » Add

#### Services

| Service      | Authentication   | Roles        | Enforcement      | Summary         |             |
|--------------|------------------|--------------|------------------|-----------------|-------------|
| Use Cached   | Results:         | 🗌 Use cach   | ed Roles and Pos | sture attribute | s from prev |
| Enforcemen   | t Policy:        | WLC Cisco    | Guest Allow      | ~]              | Modify      |
|              |                  |              |                  |                 |             |
| Description  | :                | MAB Enfor    | cement Redirect  |                 |             |
| Default Prof | file:            | Cisco_Port   | al_Redirect      |                 |             |
| Rules Evalu  | ation Algorithm: | first-applic | able             |                 |             |
| Cond         | litions          |              |                  |                 |             |
| 1. (En       | dpoint:Allow-Gue | est-Internet | EQUALS true)     |                 |             |

No mesmo diálogo, escolha a guia Aplicação.

Configuration » Services » Add

## Services

| Service     | Authentication | Authorization         | Roles       | Enforceme    | nt  | Profiler   | Summary     |  |
|-------------|----------------|-----------------------|-------------|--------------|-----|------------|-------------|--|
| Endpoint Cl | assification:  | Select the classifica | ation(s) af | ter which an | Rei | on must be | triggered - |  |
|             |                | Select                |             | ~            |     | _          |             |  |
| RADIUS Co.  | A Action:      | Cisco_Reauthentica    | te_Sessio   | 1            | ~   | View Deta  | ails Modify |  |

### Configuração do Serviço de Webauth ClearPass

### Navegue até ClearPass > Aplicação > Políticas > Adicionar.

-Nome: Guest\_Portal\_Webauth

-Digite: Autenticação baseada na Web

Configuration » Services » Add

## Services

| Ser   | vice    | Authentication | Roles        | Enforcement      | Summary       |                 |
|-------|---------|----------------|--------------|------------------|---------------|-----------------|
| Type  | :       |                | Web-based    | d Authentication |               | ~               |
| Name  | 9:      |                | Guest        |                  |               |                 |
| Desc  | ription | :              |              |                  |               | 11.             |
| Monit | or Mo   | de:            | 🗌 Enable t   | o monitor networ | k access with | out enforcement |
| More  | Option  | ns:            | 🗌 Authoriz   | ation 🗌 Posture  | Compliance    |                 |
|       |         |                |              |                  |               | S               |
| Match | nes 🔿   | ANY or 💿 ALL   | of the follo | wing conditions: |               |                 |
|       | Туре    | •              |              | Na               | ame           |                 |
| 1.    | Host    |                |              | Ch               | neckType      |                 |
| 2.    | Click   | to add         |              |                  |               |                 |

Enquanto estiver no mesmo diálogo, na guia **Aplicação**, a Política de aplicação: Política de aplicação de Webauth do Cisco WLC.

| Configuration » Services » | Add           |                   |                |                |                         |                                                                               |
|----------------------------|---------------|-------------------|----------------|----------------|-------------------------|-------------------------------------------------------------------------------|
| Services                   |               |                   |                |                |                         |                                                                               |
| Service Authenticatio      | n Roles       | Enforcement       | Summary        |                |                         |                                                                               |
| Use Cached Results:        | Use cac       | hed Roles and Po  | sture attribut | es from previo | ous sessions            |                                                                               |
| Enforcement Policy:        | Cisco WLC     | C Webauth Enforce | ment Policy    | ✓ Modify       |                         | Add New Enforcement Pol                                                       |
|                            |               |                   |                |                | Enforcement Policy Deta | ls                                                                            |
| Description:               |               |                   |                |                |                         |                                                                               |
| Default Profile:           | Cisco_Rea     | authenticate_Ses  | sion           |                |                         |                                                                               |
| Rules Evaluation Algorithm | : first-appli | cable             |                |                |                         |                                                                               |
| Conditions                 |               |                   |                |                |                         | Enforcement Profiles                                                          |
| 1. (Authentication:St      | atus EQUAL    | S User)           |                |                |                         | [Update Endpoint Known], Make-Cisco-Guest-Valid, Cisco_Reauthenticate_Session |

## ClearPass - Logon na Web

Para a página Portal de convidado AUP anônimo, use um único nome de usuário sem campo de senha.

O nome de usuário usado deve ter estes campos definidos/definidos:

username\_auth | Autenticação de nome de usuário: | 1

Para definir o campo 'username\_auth' para um usuário, esse campo deve ser exposto primeiro no formulário 'edit user'. Navegue para ClearPass > Guest > Configuration > Pages > Forms e escolha o formulário create\_user.

| aruba                                    | Cle                                                                          | arPass Guest                     |
|------------------------------------------|------------------------------------------------------------------------------|----------------------------------|
| 🗣 Guest 🛛 0                              | Home » Configuration » Pages » Forms                                         |                                  |
| 👔 Devices 🔹 📀                            | Customize Forms                                                              |                                  |
| 📳 Onboard 🛛 🔹 📀                          | Use this list view to customize the forms within the applicat                | tion.                            |
| - 🃚 Authentication                       | △ Name                                                                       | Title                            |
| Content Manager                          | change_expiration<br>Change the expiration time of a single guest account.   | Change Expiration                |
| - White Files                            | create_multi<br>Create multiple guest accounts.                              | Create Multiple Guest Accounts   |
| - 🛃 Guest Manager<br>🗄 🗣 Hotspot Manager | create_multi_result<br>Create multiple accounts results page.                | Create Multiple Accounts Results |
| Pages                                    | Create a single guest account.                                               | Create New Guest Account         |
|                                          | Edit Edit Fields     Constant Fields     Constant Fields     Constant Fields | Now Usage 🥘 Translations         |
| Self-Registrations                       | Create single guest account receipt.                                         | Create New Guest Account Receipt |
| - He Logins                              | = quest edit                                                                 |                                  |

Selecione visitor\_name (linha 20) e clique em Inserir depois.

Home » Configuration » Pages » Forms

### Customize Form Fields (create\_user)

Use this list view to modify the fields of the form create\_user.

| <b>(</b> ) Q | uick Help              |          |                    | Preview Form                                              |
|--------------|------------------------|----------|--------------------|-----------------------------------------------------------|
| <br>Rank     | Field                  | Туре     | Label              | Description                                               |
| 1            | enabled                | dropdown | Account Status:    | Select an option for changing the status of this account. |
| 10           | sponsor_name           | text     | Sponsor's Name:    | Name of the person sponsoring this account.               |
| 13           | sponsor_profile_name   | text     | Sponsor's Profile: | Profile of the person sponsoring this account.            |
| 15           | sponsor_email          | text     | Sponsor's Email:   | Email of the person sponsoring this account.              |
| 20           | visitor_name           | text     | Guest's Name:      | Name of the guest.                                        |
| 📑 E          | dit  🚡 Edit Base Field | 🔀 Remove | 峇 Insert Before 🕞  | Insert After Disable Field                                |

### Customize Form Field (new)

Use this form to add a new field to the form create\_user.

|                                                    | Form Field Editor                                                                                                    |  |  |  |  |  |
|----------------------------------------------------|----------------------------------------------------------------------------------------------------|--|--|--|--|--|
| * Field Name:                                      | username_auth                                                                                                    |  |  |  |  |  |
| Form Display Prope<br>These properties control the | user interface displayed for this field.                                                                                                    |  |  |  |  |  |
| Field:                                             | Enable this field When checked, the field will be included as part of the form.                                                                                                    |  |  |  |  |  |
| * Rank:                                            | 22<br>Number indicating the relative ordering of user interface fields, which are displayed in order of increasing rank.                                                                                                    |  |  |  |  |  |
| * User Interface:                                  | No user interface   Revert  Revert  Re |  |  |  |  |  |
| Form Validation Pro                                | the value of this field is checked.                                                                                                    |  |  |  |  |  |
| Field Required:                                    | Field value must be supplied<br>Select this option if the field cannot be omitted or left blank.                                                                                                    |  |  |  |  |  |
| Initial Value:                                     | Revert Control of the form is first displayed.                                                                                                    |  |  |  |  |  |
| * Validator:                                       | IsValidBool   The function used to validate the contents of a field.                                                                                                    |  |  |  |  |  |
| Validator Param:                                   | (None)  V Optional name of field whose value will be supplied as the argument to a validator.                                                                                                    |  |  |  |  |  |
| Validator Argument:                                |                                                                                                    |  |  |  |  |  |
| Validation Error:                                  | The error message to display if the field's value fails validation and the validator does not return an error message directly.                                                                                                    |  |  |  |  |  |

Agora, crie o nome de usuário a ser usado atrás da página do Portal de Convidado AUP.

Navegue até CPPM > Convidado > Convidado > Gerenciar contas > Criar.

- Nome do convidado: WiFi de convidado
- Nome da empresa: Cisco
- Endereço de e-mail: guest@example.com

- Autenticação de nome de usuário: Permitir acesso de convidado com o uso apenas do nome de usuário: Habilitado

- Ativação da conta: Agora
- Vencimento da conta: A conta não expira
- Termos de uso: Sou o patrocinador: Habilitado

# Create Guest Account

New guest account being created by admin.

|                          | Create New Guest Account                                                                                                    |
|--------------------------|----------------------------------------------------------------------------------------------------|
| * Guest's Name:          | GuestWiFi<br>Name of the guest.                                                                                                    |
| * Company Name:          | Cisco<br>Company name of the guest.                                                                                                    |
| * Email Address:         | guest@example.com<br>The guest's email address. This will become their username to log into the network.                                |
| Username Authentication: | ✓ Allow guest access using their username only<br>Guests will require the login screen setup for username-based authentication as well. |
| Account Activation:      | Now   Select an option for changing the activation time of this account.                                                                |
| Account Expiration:      | Account will not expire   Select an option for changing the expiration time of this account.                                            |
| * Account Role:          | [Guest] v<br>Role to assign to this account.                                                                                            |
| Password:                | 281355                                                                                                    |
| Notes:                   |                                                                                                    |
| * Terms of Use:          | I am the sponsor of this account and accept the terms of use                                                                            |
|                          | Create                                                                                                    |

Criar Formulário de Logon na Web. Navegue até **CPPM > Convidado > Configuração > Logins da Web**.

Os atributos de ponto final na seção de pós-autenticação:

nome do usuário | Nome de usuário nome\_visitante | Nome do visitante cn | Nome do visitante visitor\_phone | Telefone do visitante e-mail | E-mail correio | E-mail nome\_do\_patrocinador | Nome do patrocinador e-mail\_do\_patrocinador | E-mail do patrocinador **Allow-Guest-Internet | verdadeiro** 

| aruba               |                                                                                                    | Clearrass Guest                                                                                                    |
|---------------------|----------------------------------------------------------------------------------------------------|----------------------------------------------------------------------------------------------------|
| Guest 0             |                                                                                                    | Web Login Editor                                                                                                    |
| Devices 0           | * Name:                                                                                                    | Lab Acceptions divert Registration<br>Intera Lanes for this web light page.                                                                                                    |
| Onlineard 0         |                                                                                                    | laorapt                                                                                                    |
| Authorization C     | Page Name:                                                                                                    | Teter a page surve for this web lagit.<br>The end lagit will be assessible from "(parti)(page_narm_php".                                                                                                    |
| Content Planager    |                                                                                                    |                                                                                                    |
| Vivote Files        | Description:                                                                                                    |                                                                                                    |
| Guest Manager       |                                                                                                    | Constraints or description had adead bler web lagis.<br>Anaba Naturatia                                                                                                    |
| Hotapet Manager     | * Vendor Settings:                                                                                              | Seen a problem group of sectory souther for standard network comparations.                                                                                                    |
| Pages               | Lagin Method:                                                                                                   | Server-estable — Charge of autorization (MCC 3516) events candidar — V<br>Server-estable — Charge of autorization (MCC 3516) events candidar — V                                                                                       |
| Tields              |                                                                                                    | Bever-initiated legne require the user's RMC address to be available, usually from the captive portal redirection precess.                                                                                                    |
| List Views          | Options for specifying pa                                                                                       | constant passed in the initial redirect.                                                                                                    |
| - Self-Reportations | Recurso washi                                                                                                   | Do net sheek - login ell elways be permitted w                                                                                                    |
| Web Logins          |                                                                                                    | Sare this option is detent when URL parameters have been multiplied by the user, for example their RAC address.                                                                                                    |
| Receipta            | Login Form<br>Options for specifying the                                                                        | inducing and material of the logic form.                                                                                                    |
| SHS Services        |                                                                                                    | Anarymous - Do not require a scenario or password                                                                                                    |
| Translations        | Autoritation                                                                                                    | sees the sub-sector of regime set.<br>Access Cade regime a single code document() to be ordered.<br>Recentered and a Mark for sense send day but the terms of a law to hatten. A new solution sense it is now day?                     |
|                     |                                                                                                    | Auto is pimiler to enormance but the page is extramedicity admitted.<br>Access Cade and Anenymous require the account to have the Username Authentication Fall adt.                                                                    |
|                     | Anto Commission                                                                                                 | Create a new anonymous account                                                                                                    |
|                     | Auto-Generate:                                                                                                  | The account will be created without a session text or expendent time, and with the baset rate (35.2).<br>Bitter a value for "Wonymout base" to use a specific username, or leave basis to randomly generate a username.                |
|                     |                                                                                                    | O.mtWP1                                                                                                    |
|                     | * Ananymous Geeri                                                                                               | The property is the first starting which the FFM.                                                                                                    |
|                     |                                                                                                    | Enablis honomine the Bools Castles Meteoric Assistent                                                                                                    |
|                     | Prevent CNA:                                                                                                    | The Apple Captive Network Assistant (DNA) is the pop-up browser shown when joining a network that has a captive portal.<br>Note that this police must not upde with all captions, descended on how the network short of involvemented. |
| Administration 0    | O atom Exem-                                                                                                    | C Provide a custum legin form                                                                                                    |
|                     | -countri Fordi (                                                                                                | E salvaled, you must supply your own HTML login form in the Header or Faster HTML areas.                                                                                                    |
|                     | Custom Labels:                                                                                                  | • unversion two defeats labors and error messages to the summit login form.                                                                                                    |
|                     | * Pro-Auth Orack:                                                                                               | Lacal — match a local account v                                                                                                    |
|                     |                                                                                                    |                                                                                                    |
|                     | Pre-Auth Error:                                                                                                 | The hell to display if the username and password livelup fails.<br>Laters blank to use the default (Investid username or password).                                                                                                    |
|                     | Terms:                                                                                                    | Require a Terms and Conditions confirmation                                                                                                    |
|                     |                                                                                                    | In concenso, cone sent' han be fonces to escape a remote and California Endotrolen.                                                                                                    |
|                     | Terms Label:                                                                                                    | The form label for the tarms checkles.<br>Laws blank to use the default (Terms ).                                                                                                    |
|                     |                                                                                                    |                                                                                                    |
|                     |                                                                                                    |                                                                                                    |
|                     |                                                                                                    |                                                                                                    |
|                     |                                                                                                    |                                                                                                    |
|                     | Terms Text)                                                                                                    |                                                                                                    |
|                     |                                                                                                    |                                                                                                    |
|                     |                                                                                                    |                                                                                                    |
|                     |                                                                                                    | #TML code carbaining your ferms and Constrons.<br>Lawe blank to use the default () accept the <a heat-*(lowa,.glabal="" name-guest_accent_torms_of_use_art(*="" tagget="*_blash*">terms af use-v(w-).</a>                              |
|                     | Terma Layout:                                                                                                   | Display below terms checklos *                                                                                                    |
|                     |                                                                                                    |                                                                                                    |
|                     | Terms Errori                                                                                                    | The text is display if the torms are not accepted.<br>Leave blank to use the default (in order to leg in, you must accept the terms and conditions.)                                                                                   |
|                     | CAPTCHA                                                                                                    | None v                                                                                                    |
|                     |                                                                                                    | sensept and convect                                                                                                    |
|                     | Leg to Label I                                                                                                  | The form solid for the lag is solidar.<br>Leave blank to use the default (Leg In).                                                                                                    |
|                     | Translations                                                                                                    | Skip automatic translation handling                                                                                                    |
|                     | Default Destination                                                                                             | mens nees and pages have transitions available under computation + management + mage customestions, select the aption to keep on text as beneut.                                                                                       |
|                     | Options for controlling to                                                                                      | te destination clients will redirect to after legin.                                                                                                    |
|                     | * Default URL                                                                                                   | Indectmans.<br>Estar the default URL to redrect cherta.                                                                                                    |
|                     |                                                                                                    | Please ensure you prepend "http://" for any extented durian.                                                                                                    |
|                     | Override Destination:                                                                                           | C) nons departs extension ne on course<br>If salested, the silest's default destination will be averiables regardless of its value.                                                                                                    |
|                     | Login Page<br>Options for controlling I                                                                         | ter linak and feel of the lingle page.                                                                                                    |
|                     | * Sale                                                                                                    | ClearPase Quest Skin v                                                                                                    |
|                     |                                                                                                    | Oroses the skin to use when this web login pape is displayed.                                                                                                    |
|                     | Title:                                                                                                    | Anonymous Gueld WY+1 Claus<br>The Stills to display on the web legin page.                                                                                                    |
|                     |                                                                                                    | Laters blank to use the default (Loper). (frees. reachize/her/h) ()                                                                                                    |
|                     |                                                                                                    | Genale                                                                                                    |
|                     |                                                                                                    | Close calor - "navy"><br>ChOffelenne to Davet W1-F11                                                                                                    |
|                     |                                                                                                    | Garò<br>Garò                                                                                                    |
|                     | weader HTML                                                                                                    | Churk mular = "blank">                                                                                                    |
|                     |                                                                                                    | sponse are perioditionally of the conditions in the<br>Sponse preserves the format and Conditions in the<br>Such being because her simplify the tight has and                                                                          |
|                     |                                                                                                    | selecting "Degister", you are confirming that you've                                                                                                    |
|                     |                                                                                                    | Inset. v WTML template code displayed before the login form.                                                                                                    |
|                     |                                                                                                    | inve_text (d=200)-pr                                                                                                    |
|                     |                                                                                                    | concert a staff member if you are experiencing<br>difficulty legging in.                                                                                                    |
|                     |                                                                                                    | (h. f. ma <sup>-</sup> (mg))                                                                                                    |
|                     |                                                                                                    |                                                                                                    |
|                     | * Lagin Delavi                                                                                                  |                                                                                                    |
|                     | Advertision Service                                                                                             | we new wearen't is delay while displaying the legis message.                                                                                                    |
|                     | Evaluation advertising sould                                                                                    | ni an the lagis page.                                                                                                    |
|                     | Advertising                                                                                                    | Drable Advertising Services content                                                                                                    |
|                     | Optionally present quest                                                                                        | s with variess doud identity / social login options.                                                                                                    |
|                     | Enabled:                                                                                                    | Imable logies with shoul identity / social network conductails                                                                                                    |
|                     | Hulti-Factor Authent                                                                                            | Station<br>or when sufferinging.                                                                                                    |
|                     | Prosiders                                                                                                    | No multifactor authoritation v                                                                                                    |
|                     | Network Login Acce                                                                                              | 59                                                                                                    |
|                     | Cartrols access to the lo                                                                                       | la ledit                                                                                                    |
|                     | Minute Second                                                                                                   |                                                                                                    |
|                     | Amowed Access:                                                                                                  |                                                                                                    |
|                     |                                                                                                    | ther the processing and networks from which topics are permitted.                                                                                                    |
|                     | Desired 1                                                                                                    |                                                                                                    |
|                     | Denied Access:                                                                                                  |                                                                                                    |
|                     |                                                                                                    | Brider the 1P addresses and networks that are desired legin access.                                                                                                    |
|                     | * Deny Behaviari                                                                                                | Defect the request of the system to a request that is not previous.                                                                                                    |
|                     | Post-Authentication                                                                                             | a susseal or submission.                                                                                                    |
|                     | the second second second second second second second second second second second second second second second se | Repuire a successful OnGuard health check                                                                                                    |
|                     | HIGHTS CTHERE                                                                                                   | If adjocted, the ment will be required to once a health check artist to extension the notwark.                                                                                                    |
|                     | Update Endpoint:                                                                                                | Mark the user's RMC address as a known endpand.<br>If selected, the endpoint's attributes will also be updated with other details from the user account.                                                                               |
|                     | Advanced                                                                                                    | Costamize attributes stored with the endpoint                                                                                                    |
|                     |                                                                                                    |                                                                                                    |
|                     |                                                                                                    | Generate   Records                                                                                                    |
|                     | Endpoint Attributes:                                                                                            | UNITERE   NUICEARN   Visiter Same<br>en   Visiter Same   Visiter Same<br>en   Visiter Same   Visiter Phase                                                                                                    |

Verificação - Autorização do CWA convidado

No CPPM, navegue para Monitoramento em tempo real > Controlador de acesso.

O novo usuário convidado que conecta e aciona o serviço MAB.

### Guia Resumo:

| Request Details                                                                          |                                                  |  |  |  |  |  |
|------------------------------------------------------------------------------------------|--------------------------------------------------|--|--|--|--|--|
| Summary Input O                                                                          | RADIUS CoA                                       |  |  |  |  |  |
| Login Status:                                                                            | ACCEPT                                           |  |  |  |  |  |
| Session Identifier:                                                                      | R0000471a-01-6282a110                            |  |  |  |  |  |
| Date and Time:                                                                           | May 16, 2022 15:08:00 EDT                        |  |  |  |  |  |
| End-Host Identifier:                                                                     | d4-3b-04-7a-64-7b (Computer / Windows / Windows) |  |  |  |  |  |
| Username:                                                                                | d43b047a647b                                     |  |  |  |  |  |
| Access Device IP/Port:                                                                   | 10.85.54.99:73120 (WLC_9800_Branch / Cisco)      |  |  |  |  |  |
| Access Device Name:                                                                      | wlc01                                            |  |  |  |  |  |
| System Posture Status:                                                                   | UNKNOWN (100)                                    |  |  |  |  |  |
| Policies Used -                                                                          |                                                  |  |  |  |  |  |
| Service:                                                                                 | Guest SSID - GuestPortal - Mac Auth              |  |  |  |  |  |
| Authentication Method:                                                                   | MAC-AUTH                                         |  |  |  |  |  |
| Authentication Source:                                                                   | None                                             |  |  |  |  |  |
| Authorization Source:                                                                    | [Guest User Repository], [Endpoints Repository]  |  |  |  |  |  |
| Roles:                                                                                   | [Employee], [User Authenticated]                 |  |  |  |  |  |
| Enforcement Profiles:                                                                    | Cisco_Portal_Redirect                            |  |  |  |  |  |
| I ◄ Showing 8 of 1-8 records ► ► Change Status Show Configuration Export Show Logs Close |                                                  |  |  |  |  |  |

Na mesma caixa de diálogo, navegue até a guia Entrada.

| Request Details                                               |                                                        |   |  |  |  |
|---------------------------------------------------------------|--------------------------------------------------------|---|--|--|--|
| Summary Input Output                                          | RADIUS CoA                                             |   |  |  |  |
| Username: d43b047a64                                          | 47b                                                    |   |  |  |  |
| End-Host Identifier: d4-3b-04-7a                              | a-64-7b (Computer / Windows / Windows)                 |   |  |  |  |
| Access Device IP/Port: 10.85.54.99                            | 9:73120 (WLC_9800_Branch / Cisco)                      |   |  |  |  |
| RADIUS Request                                                | $\odot$                                                |   |  |  |  |
| Radius:Airespace:Airespace-Wlan-<br>Radius:Cisco:Cisco-AVPair | -Id 4<br>audit-session-id=6336550A00006227CE452457     | L |  |  |  |
| Radius:Cisco:Cisco-AVPair                                     | cisco-wlan-ssid=Guest                                  |   |  |  |  |
| Radius:Cisco:Cisco-AVPair                                     | client-iif-id=1728058392                               |   |  |  |  |
| Radius:Cisco:Cisco-AVPair                                     | method=mab                                             |   |  |  |  |
| Radius:Cisco:Cisco-AVPair                                     | service-type=Call Check                                |   |  |  |  |
| Radius:Cisco:Cisco-AVPair                                     | vlan-id=21                                             |   |  |  |  |
| Radius:Cisco:Cisco-AVPair                                     | wlan-profile-name=WP_Guest                             |   |  |  |  |
| Radius:IETF:Called-Station-Id                                 | 14-16-9d-df-16-20:Guest                                |   |  |  |  |
| Radius:IETF:Calling-Station-Id                                | d4-3b-04-7a-64-7b                                      |   |  |  |  |
| I ≤ Showing 8 of 1-8 records ► ►                              | Change Status Show Configuration Export Show Logs Clos | е |  |  |  |

Na mesma caixa de diálogo, navegue até a guia Saída.

| equest Details            |                |                                                                                                    |
|---------------------------|----------------|----------------------------------------------------------------------------------------------------|
| Summary Inp               | ut Output      | RADIUS CoA                                                                                                 |
| Enforcement Profile       | es: Cisco_P    | ortal_Redirect                                                                                             |
| System Posture Sta        | atus: UNKNO    | WN (100)                                                                                                   |
| Audit Posture Statu       | IS: UNKNO      | WN (100)                                                                                                   |
| RADIUS Response           |                |                                                                                                    |
| Radius:Cisco:Cisco        | co-AVPair url- | redirect-acl=CAPTIVE_PORTAL_REDIRECT                                                                       |
| Radius:Cisco:Cisco-AVPair |                | -redirect=https://cppm.example.com/guest/iaccept.php?cmd-login&mac=d4-3b-<br>7a-64-7b&switchip=10.85.54.99 |

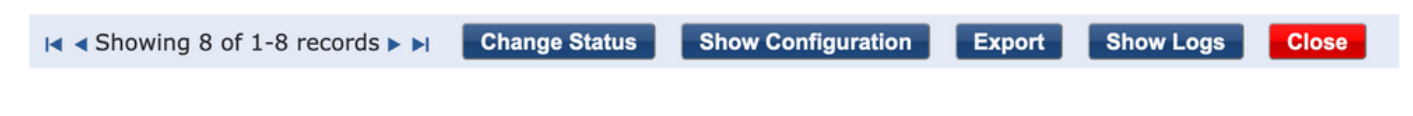

# Appendix

Para fins de referência, um fluxograma de estado é apresentado aqui para as interações do

controlador Âncora, Externo Cisco 9800 com o servidor RADIUS e o Guest Portal hospedado externamente.

|      |                                                                                                    |                                                                                                    |        | ,                                                                                                    | 9800 Foreign-WLC Guest Portal CWA flow                                                                                                    |           |                                                  |             |                                                                 |            |
|------|----------------------------------------------------------------------------------------------------|----------------------------------------------------------------------------------------------------|--------|----------------------------------------------------------------------------------------------------|----------------------------------------------------------------------------------------------------|-----------|--------------------------------------------------|-------------|-----------------------------------------------------------------|------------|
| Clie | nt A                                                                                                    | P W                                                                                                    | LC-Fo  | reign WLC-A                                                                                                    | Inchor                                                                                                    | DHCP      | DNS                                              | ladius      | Guest Po                                                        | rtal(CPPM) |
| alt  | [Client Assocication]                                                                                                    |                                                                                                    |        |                                                                                                    |                                                                                                    |           |                                                  |             | 1                                                               |            |
|      | [1] Assoc Reg                                                                                                    | west                                                                                                    | -      |                                                                                                    |                                                                                                    |           |                                                  |             |                                                                 |            |
| 1    | Guest Client join                                                                                                    |                                                                                                    |        |                                                                                                    |                                                                                                    |           |                                                  |             |                                                                 |            |
| 1    |                                                                                                    |                                                                                                    | -      | [MAB procedure]                                                                                                    |                                                                                                    |           |                                                  |             |                                                                 | 1          |
|      |                                                                                                    |                                                                                                    |        | [2]                                                                                                    | Access-Request (sessionid+1E1E1E020000003F3F876869)                                                                                                    |           |                                                  | •           |                                                                 |            |
|      |                                                                                                    |                                                                                                    |        |                                                                                                    |                                                                                                    |           | [3] «REDIRECT_URL» = «REDIRECT_URL» + «Tression) | , C         |                                                                 |            |
|      |                                                                                                    |                                                                                                    |        | [4] Access-Accept [] <redirect url="">, <redirect acl="">] <redirec< td=""><td>T_URL&gt;: https://<cppm.fpdn.com>/guest/<page name="">.php?session</page></cppm.fpdn.com></td><td>00+1E1E1E</td><td>020000003F3F8768696portal+194a5780)</td><td></td><td></td><td></td></redirec<></redirect></redirect>                                                                                                    | T_URL>: https:// <cppm.fpdn.com>/guest/<page name="">.php?session</page></cppm.fpdn.com>                                                                       | 00+1E1E1E | 020000003F3F8768696portal+194a5780)              |             |                                                                 |            |
|      | [5] Assoc Res                                                                                                    | onse                                                                                                    | -      |                                                                                                    |                                                                                                    |           |                                                  |             |                                                                 |            |
|      |                                                                                                    |                                                                                                    | -      | [6] Export Anchor Request [ <redirect url="">, <redirect acl="">, <vlan>]</vlan></redirect></redirect>                                                                                                    |                                                                                                    |           |                                                  |             |                                                                 |            |
|      |                                                                                                    |                                                                                                    |        | Ditoportwork response                                                                                                    |                                                                                                    |           |                                                  |             |                                                                 |            |
| 4    |                                                                                                    |                                                                                                    |        | Foreign: Client goes to run state. Traffic is forwarded on Mobility Tunnel (CAPWAP)                                                                                                    |                                                                                                    | _         |                                                  |             |                                                                 |            |
| at   | [External WebAuth]                                                                                                    |                                                                                                    |        |                                                                                                    |                                                                                                    |           |                                                  |             |                                                                 |            |
|      |                                                                                                    |                                                                                                    | -      | [8] Redirect ACL enforcement for Client <mac_addr></mac_addr>                                                                                                    |                                                                                                    |           |                                                  |             |                                                                 |            |
| -    | [Client IP DHCP Process]                                                                                                    |                                                                                                    |        |                                                                                                    |                                                                                                    |           |                                                  |             |                                                                 |            |
|      |                                                                                                    |                                                                                                    |        |                                                                                                    | Client goes to DHCP-Required stati                                                                                                    |           |                                                  |             |                                                                 |            |
|      |                                                                                                    |                                                                                                    | - 1    | REDIRECT_ACL 'deny' statement allows DHCP, DNS, TCP80 to Guest Porta                                                                                                    |                                                                                                    |           |                                                  |             |                                                                 |            |
|      | [9] DHCP Hand                                                                                                    | shake                                                                                                    |        | (10) DHCP Handshake                                                                                                    | [11] DHCP Handshake                                                                                                    |           |                                                  |             |                                                                 |            |
|      |                                                                                                    |                                                                                                    | 1      | [12] <ip.update> MSG: <client ip=""></client></ip.update>                                                                                                    |                                                                                                    |           |                                                  |             |                                                                 |            |
|      |                                                                                                    |                                                                                                    |        |                                                                                                    | Client goes to webauth pending state                                                                                                    |           |                                                  |             |                                                                 |            |
| 1 🗄  |                                                                                                    |                                                                                                    |        |                                                                                                    |                                                                                                    |           |                                                  |             |                                                                 |            |
| att  | [Client OS Guest Portal Detection                                                                                                    | n)                                                                                                    |        | 1141 DMS Charge (CADMAD)                                                                                                    | 1151 DBS Overs                                                                                                    |           |                                                  |             |                                                                 |            |
|      | [18] DNS Response www.msftconnecttest                                                                                                    | com is at IP KXXXX ICAPW                                                                                                    | 1471   | [17] DNS Researce                                                                                                    | 1161 DNS Response                                                                                                    |           | •                                                |             |                                                                 |            |
|      | (19) TCP SYN IP <x.x.x.>.8</x.x.x.>                                                                                                    | 0 (msftconnecttest)                                                                                                    |        | (20) TCP SYN (CAPWAP)                                                                                                    |                                                                                                    |           |                                                  |             |                                                                 |            |
|      |                                                                                                    |                                                                                                    | 1      |                                                                                                    | Anchor: «REDIRECT_ACL»: redirect enforced                                                                                                    |           |                                                  |             |                                                                 |            |
|      | [22] TCP SYN-M                                                                                                    | CKIACK                                                                                                    |        | (21) TCP SYN-ACK/ACK speefing <x.x.x.x> (WebAuth <global> VP)</global></x.x.x.x>                                                                                                    |                                                                                                    |           |                                                  |             |                                                                 |            |
| 110  | [23] HTTP GET http://www.msftconn                                                                                                    | ectlest.com/connectlest.txt                                                                                                    | 1      | [24] HTTP GET (CAPWAP)                                                                                                    |                                                                                                    |           |                                                  |             |                                                                 |            |
|      | [26] HTTP-302 Redirect Location-Guest                                                                                                    | NYINICPPM) «REDIRECT URL                                                                                                    | 4      | [25] HTTP-302 (CAPWAP)                                                                                                    |                                                                                                    |           |                                                  |             |                                                                 |            |
|      | Display Pseudo Browser                                                                                                    |                                                                                                    |        |                                                                                                    |                                                                                                    |           |                                                  |             |                                                                 |            |
| 14   | 1221 DNS Overv eller                                                                                                    | RECT URL >                                                                                                    |        | 1281 DNS Overv (Cablian)                                                                                                    | [28] DNS Query                                                                                                    | -         |                                                  |             |                                                                 |            |
|      | [32] DNS Response <redirect< td=""><td>URL&gt; IS M. P. <y.y.y.y.< td=""><td>1</td><td>[31] DNS Response (CAPWAP)</td><td>[30] DNS Response</td><td></td><td>*</td><td></td><td></td><td></td></y.y.y.y.<></td></redirect<> | URL> IS M. P. <y.y.y.y.< td=""><td>1</td><td>[31] DNS Response (CAPWAP)</td><td>[30] DNS Response</td><td></td><td>*</td><td></td><td></td><td></td></y.y.y.y.<>            | 1      | [31] DNS Response (CAPWAP)                                                                                                    | [30] DNS Response                                                                                                    |           | *                                                |             |                                                                 |            |
|      | Client must trust Guest Portal certificate                                                                                                    |                                                                                                    | 1      |                                                                                                    |                                                                                                    | 1         |                                                  |             |                                                                 |            |
|      |                                                                                                    |                                                                                                    | - 1    |                                                                                                    | [                                                                                                    | 2         |                                                  |             |                                                                 |            |
|      |                                                                                                    |                                                                                                    |        |                                                                                                    | Anonor: <redirect_acl>: redirect bypass <y.y.y.y.y.y.tguest ports<="" td=""><td>9</td><td></td><td></td><td></td><td></td></y.y.y.y.y.y.tguest></redirect_acl> | 9         |                                                  |             |                                                                 |            |
|      | 1331 Guest Portal CPPMD TCP-SYN/SYN-AC                                                                                                    | KIACK yry yr: 443 (CAPW)</td <td>(2)</td> <td>[34] TCP-SYN(SYN ACKACK (CAPWAP)</td> <td>4</td> <td>-</td> <td>[35] TCP-SYN-SYN-ACK/ACK</td> <td>-</td> <td></td> <td>1</td> | (2)    | [34] TCP-SYN(SYN ACKACK (CAPWAP)                                                                                                    | 4                                                                                                    | -         | [35] TCP-SYN-SYN-ACK/ACK                         | -           |                                                                 | 1          |
|      | [41] HTTP/L1.2                                                                                                    | 90 OK                                                                                                    | 1      | [40] HTTP/1.1 200 OK (CAPWAP)                                                                                                    |                                                                                                    |           | [39] HTTP:1.1 200 OK                             |             | •                                                               |            |
|      | Client clicks 'Accept' AUP button                                                                                                    |                                                                                                    |        |                                                                                                    |                                                                                                    |           |                                                  |             |                                                                 |            |
|      | [42] HTTP POSTAITT                                                                                                    | P1 1 200 OK                                                                                                    |        | (43) HTTP POST-HTTP1.1 200 OK                                                                                                    |                                                                                                    |           | [44] HTTP POSTAITTP1.1 200 OK                    |             |                                                                 |            |
|      |                                                                                                    |                                                                                                    | 1      |                                                                                                    |                                                                                                    |           |                                                  | [45] Update | Endpoint DB: <client_mac>:AllowInternetAccess=True</client_mac> |            |
|      |                                                                                                    |                                                                                                    |        |                                                                                                    |                                                                                                    |           |                                                  |             | [46] Captive Portal page refresh delay                          |            |
|      |                                                                                                    |                                                                                                    | alt    | (CoA Reauth)                                                                                                    |                                                                                                    | -         |                                                  |             |                                                                 | -          |
|      |                                                                                                    |                                                                                                    |        |                                                                                                    |                                                                                                    |           | [47] CoA delay tin                               | -           |                                                                 |            |
|      |                                                                                                    |                                                                                                    |        | · · · · · · · · · · · · · · · · · · ·                                                                                                    | 48] CoA Request (Type= <reauthenticate>, <sessionid>)</sessionid></reauthenticate>                                                                             | _         |                                                  |             |                                                                 |            |
|      |                                                                                                    |                                                                                                    |        |                                                                                                    | [49] CoA Ack ( <sessionid>)</sessionid>                                                                                                    | _         |                                                  | *           |                                                                 |            |
|      |                                                                                                    |                                                                                                    |        | [MAB]                                                                                                    |                                                                                                    |           |                                                  |             |                                                                 |            |
|      |                                                                                                    |                                                                                                    |        |                                                                                                    | [30] ACCESS Request ( <sessione>)<br/>[51] Access Accest (No redirect URL_esessionid&gt;)</sessione>                                                           |           |                                                  | *           |                                                                 |            |
|      |                                                                                                    |                                                                                                    | 4      |                                                                                                    |                                                                                                    |           |                                                  | 7           |                                                                 |            |
|      |                                                                                                    |                                                                                                    |        | [52] Expert Anchor Request                                                                                                    |                                                                                                    |           |                                                  |             |                                                                 |            |
|      |                                                                                                    |                                                                                                    |        | AND ADDRESS OF THE OWNER OF THE OWNER OF THE OWNER OF THE OWNER OF THE OWNER OF THE OWNER OF THE OWNER OF THE OWNER OF THE OWNER OF THE OWNER OF THE OWNER OF THE OWNER OF THE OWNER OF THE OWNER OF THE OWNER OF THE OWNER OWNER OWNER OWNE OWNER OWNER OWNER OWNER OWNER OWNER OWNER OWNER OWNER OWNER OWNER OWNER OWNER OWNER OWNER OWNER OWNER OWNER OWNER OWNER OWNER OWNER OWNER OWNER OWNER OWNER OWNER OWNER OWNER OWNER OWNER OWNER OWNER OWNER OWNER OWNER OWNER OWNER OWNER OWNER OWNER | Auctory Client over to our start                                                                                                    |           |                                                  |             |                                                                 |            |
|      |                                                                                                    |                                                                                                    |        |                                                                                                    | Contract of the states of the states                                                                                                    |           |                                                  |             |                                                                 |            |
|      |                                                                                                    |                                                                                                    | -      |                                                                                                    | [54] HTTP GET/HTTP 2000K Landing Page                                                                                                    | -         |                                                  | -           | ,                                                               |            |
|      |                                                                                                    |                                                                                                    |        |                                                                                                    | client goes to RUN state                                                                                                    |           |                                                  |             |                                                                 |            |
|      |                                                                                                    |                                                                                                    |        |                                                                                                    |                                                                                                    | -         |                                                  |             |                                                                 |            |
| Clie | A                                                                                                    | v v                                                                                                    | UC-F 0 | WLC-/                                                                                                    | Anchor                                                                                                    | БИСР      | DNS P                                            | ladius      | Guest Po                                                        | rtal(CPPM) |

Diagrama de Estado de Autenticação da Web Central de Convidados com WLC de Âncora

# Informações Relacionadas

- Guia de práticas recomendadas de implantação do Cisco 9800
- <u>Compreender o Modelo de Configuração dos Catalyst 9800 Wireless Controllers</u>
- Entender o FlexConnect no Catalyst 9800 Wireless Controller
- Suporte Técnico e Documentação Cisco Systems

### Sobre esta tradução

A Cisco traduziu este documento com a ajuda de tecnologias de tradução automática e humana para oferecer conteúdo de suporte aos seus usuários no seu próprio idioma, independentemente da localização.

Observe que mesmo a melhor tradução automática não será tão precisa quanto as realizadas por um tradutor profissional.

A Cisco Systems, Inc. não se responsabiliza pela precisão destas traduções e recomenda que o documento original em inglês (link fornecido) seja sempre consultado.